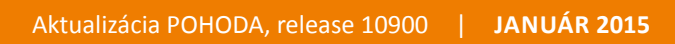

Microsoft<sup>®</sup> Awards → Winner 2012

# STORMWARE POHODA BI Business Intelligence

POHODA Business Intelligence (BI) je revolučné riešenie z produkcie spoločnosti STORMWARE určené všetkým firmám, ktoré používajú ekonomicko-informačný systém POHODA, bez ohľadu na ich veľkosť a výšku obratu.

viac na www.stormware.sk/pohoda/business-intelligence

#### OBSAH

15

- 2 Novinky vo verzii Január 2015
- 15 Nečakajte na inštalačné CD. Využívajte rýchlu elektronickú...
- **16** Na čo nezabudnúť pri príprave účtovnej a údajovej uzávierky...

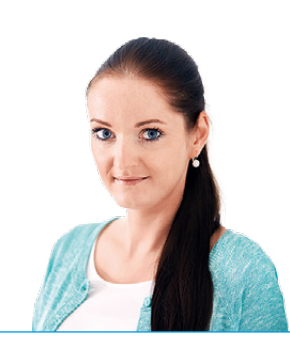

Ing. Silvia Tužinská

marketingová manažérka STORMWARE s.r.o.

#### Vážený zákazník,

vianočné sviatky sú za nami a my Vám so začiatkom nového roka opäť prinášame ďalšie číslo časopisu Moja POHODA, ktoré tentoraz výnimočne nevychádza priamo pri príležitosti vydania novej verzie programu POHODA. Tú sme pre Vás kvôli významným legislatívnym zmenám, účinným od 1. januára, mimoriadne uvoľnili už v decembri. Avšak skôr ako sa k nim dostaneme, radi by sme Vám poďakovali za Vašu dôveru a predovšetkým vernosť k POHODE. Veď vďaka Vašim pripomienkam a požiadavkám vlastne i Vy sami máte zásluhu na skvalitňovaní programu POHODA.

A čo Vás teda v tomto už 18. vydaní nášho časopisu čaká? Ako obvykle sa budeme venovať hlavne novinkám, ktoré prináša nová verzia programu POHODA. Januárová verzia reaguje predovšetkým na zmeny legislatívne a tie sa dotkli nielen oblasti personalistiky a miezd, účtovníctva a DPH, ale množstvo zmien priniesla aj novela zákona o dani z príjmov v oblasti majetku a jeho odpisovaní.

V článku o novinkách vo verzii sme sa tiež v súvislosti s novelou zákona o DPH zamerali na nový systém Mini One Stop Shop (MOSS), teda systém registrácie daňových subjektov, ktorí poskytujú telekomunikačné služby, služby rozhlasového a televízneho vysielania alebo elektronické služby, nezdaniteľným osobám v rámci štátov EÚ.

Nová verzia samozrejme reaguje aj na opatrenie Ministerstva financií SR, ktoré prinieslo zmeny v účtovnej závierke, na základe ktorého sme do programu zapracovali nové výkazy účtovnej závierky pre podnikateľov účtujúcich v sústave podvojného a jednoduchého účtovníctva.

Toto vydanie Vám prináša aj niekoľko tipov a odporučení, ktoré Vám uľahčia spracovanie účtovnej a údajovej uzávierky.

Za zmienku stojí i náš obľúbený príspevok na tému: Tiež používajú POHODU, ktorý sa venuje práve Vám, našim zákazníkom, ktorý účtujete v programe POHODA. Tentoraz sme sa vydali cestou filmového umenia a napísali o Medzinárodnom festivale dokumentárnych filmov v Jihlave.

Na záver by som Vám za seba i celú našu spoločnosť rada popriala bezstarostné vykročenie do roku 2015, nech u Vás i v novom roku prevažuje hlavne pohoda.

Silvia Tužinská

Minst

Moja POHODA Január 2015 | release 10900

STORMWARE s.r.o., Matúšova 48, 811 04 Bratislava, tel.: +421 2 59 429 911, info@stormware.sk, www.stormware.sk foto | archív STORMWARE

# Novinky vo verzii Január 2015

## **PERSONALISTIKA A MZDY**

novinka Pre rok 2015 bola ustanovená suma minimálnej mzdy na 380,- € za mesiac pre zamestnanca odmeňovaného mesačnou mzdou a 2,184 € za každú hodinu odpracovanú zamestnancom.

novinka Nezdaniteľná časť na daňovníka pre rok 2015 je naďalej suma 3 803,33 €, mesačne sa bude vo mzde uplatňovať čiastka 316,94 €. Hraničná suma pre 25 % sadzbu dane z príjmov sa tiež nemení, zostáva hraničná čiastka 35 022,31 €.

novinka Maximálna daňová úľava zamestnanca, ktorú si môže uplatniť zo zaplatených dobrovoľných príspevkov na SDS (2. pilier) je stanovená pre rok 2015 vo výške 988,80 €.

novinka Maximálny vymeriavací základ pre zdravotné a sociálne poistenie sa od 01. 01. 2015 zvyšuje na 4 120,- € mesačne. Maximálny vymeriavací základ pre zdravotné poistenie z dividend sa zvyšuje na 49 440,- €.

novinka Od roku 2015 sa zjednotila hraničná suma pre žiakov a študentov, ktorí si určia dohodu o brig. práci študentov, z ktorej nebudú mať pri splnení podmienok postavenie zamestnanca na účely dôchodkového poistenia. Hraničná suma je vo výške 200,- € bez rozdielu veku.

Ak si študent určí dohodu o brig. práci študenta a jeho mesačný príjem (resp. priemerný mesačný príjem) je do výšky 200,- €, dôchodkové poistenie sa z tejto dohody neplatí. Ak je tento príjem vyšší ako 200,- €, dôchodkové poistenie sa platí z rozdielu príjmu a čiastky 200,- €.

rovinka Pri zamestnancoch, ktorí boli dlhodobo nezamestnaní a po splnení podmienok sú odvodovo zvýhodnení, platí hraničná suma príjmu 552,08 €.

novinka Pre rok 2014 bola v agende Personalistika aktualizovaná tlačová zostava Žiadosť o vykonanie ročného zúčtovania.

novinka 🔄 V agende Personalistika pribudol na záložke Dane nový typ Zaplatené príspevky na DDS.

Nový typ použijete v prípade, ak si zamestnanec uplatňuje zníženie základu dane o zaplatené príspevky do 3. piliera. Uplatňovanie zaplatených príspevkov na

| ê                   |                  |                      |            | PO           | HODA      | Komp          | olet - [Le | gislatíva] | ]                 |              |   |        |             |
|---------------------|------------------|----------------------|------------|--------------|-----------|---------------|------------|------------|-------------------|--------------|---|--------|-------------|
| Súbor Nast          | wenie Adresár    | Účtovní <u>c</u> tvo | Eakturácia | Sklady       | Mzdy      | <u>J</u> azdy | Majetok    | Záznam     | Pom <u>o</u> cník |              |   |        |             |
| 00 1 20 20 1        |                  | ) 🛷   🔶 -            |            |              |           |               | - 3        | ×.   👧 •   | 🔌 🎯 🕅 🛯           | 🤹 🔐          |   | = 12 - |             |
| Legislatíva         |                  |                      |            | Hodnot       | v         |               |            |            |                   | ٥            | - |        | Agendy      |
|                     |                  |                      |            |              |           |               |            |            |                   | -            |   |        | 100         |
| Kategoria I         | Azdy             |                      | Ŷ          | Minima       | ilna mzd  | la - hodi     | incurá     |            | 380,0             | 0 t<br>4 £/h |   |        |             |
| Тур                 | statné           |                      | v          | IVIII III II |           | a - 1100      | nova       |            |                   |              |   |        | Legislativa |
| Platí od (          | 11.01.2015 🤍     |                      |            |              |           |               |            |            |                   |              |   |        |             |
| . 🗵 🗎 K             | ajina 🗈 Poznán   | nky                  |            |              |           |               | _          |            |                   |              |   | 4.5    |             |
| X Dátu<br>3 🗌 01.01 | 14 Daň z prúmo   | Kategória            | Sadab      | D-P FO       | (záloby z | to mtdu       | Тур        |            |                   |              |   | -      |             |
| 4 🗖 01.01           | .14 Daň z prýmo  | w v                  | Sadzb      | DzP PO       |           |               | -          |            |                   |              |   |        |             |
| 5 🗖 01.07           | .14 Daň z prýmo  | w                    | Odpo       | čítateľné    | položky   |               |            |            |                   |              |   |        |             |
| 5 🗖 01.01           | .12 Daň z príjmo | v                    | Ostatr     | né           |           |               |            |            |                   |              |   |        |             |
| 7 🗖 01.01           | .09 Jazdy        |                      | Sadzb      | y náhrad     |           |               |            |            |                   |              |   |        |             |
| 8 🗖 01.01           | .00 Jazdy        |                      | Ceny       | palív - po   | dnikateli | ia            |            |            |                   |              |   |        |             |
| 9 🗖 01.01           | .15 Majetok      |                      | Rovne      | merné o      | dpisovan  | ie            |            |            |                   |              |   |        |             |
| 0 01.01             | .15 Majetok      |                      | Zrých      | lené odpi    | ovanie    |               |            |            |                   |              |   |        |             |
| 1 01.0              | 15 Mzdy          |                      | Ostatr     | nć           |           |               |            |            |                   |              |   |        |             |
| 2 01.01             | .15 Mzdy         |                      | Döcho      | odkové sp    | orenie    |               |            |            |                   |              |   |        |             |
| 3 01.01             | .15 Mzdy         |                      | Nemo       | censké p     | Distenie  |               |            |            |                   |              |   |        |             |
| 4 1 01.0            | 15 Made          |                      | Zdrav      | otne pois    | enie      |               |            |            |                   |              |   |        |             |
| 6 E 01.0            | 15 Made          |                      | Rezer.     | tond a U     | az. poist |               |            |            |                   |              |   |        |             |
| 7 01.01             | 15 Made          |                      | Point      | v neverne    | sterile   | li a mara     | n/né poist |            |                   |              |   | ~      |             |
|                     | in the second    |                      | rust.      | nezontile    |           | . o yora      | mene poise |            |                   |              |   | -      |             |
| 18 C 01.01          | .15 Mzdv         |                      | Odyor      | tové zvýt    | odnenia   |               |            |            |                   |              |   |        |             |

Aktuálne platné hodnoty napr. výšku minimálnej mzdy, odpočítateľné položky, sadzby dane z príjmov atď., si môžete pozrieť v agende Legislatíva.

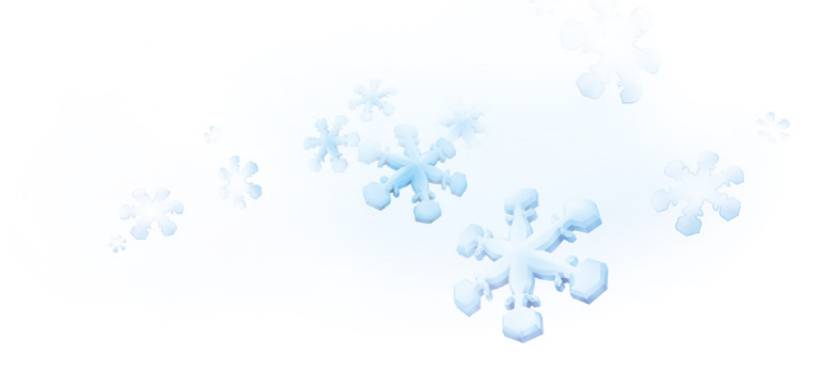

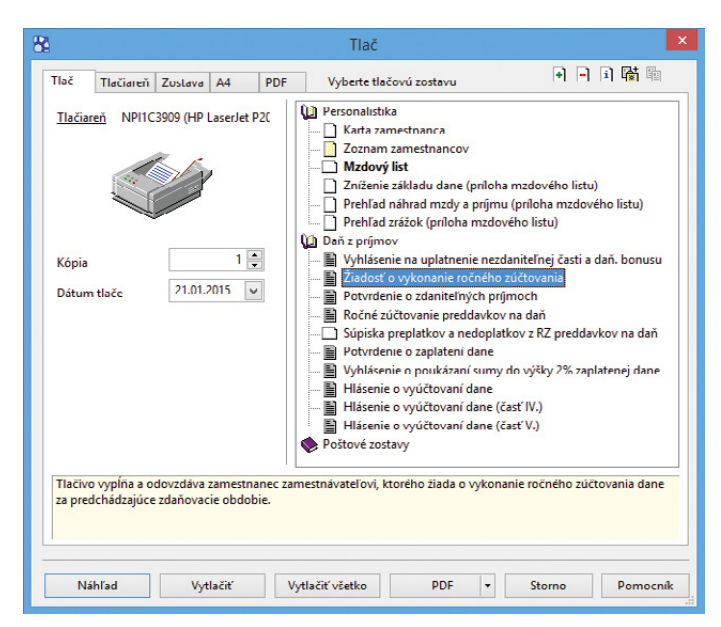

Aktualizovanú tlačovú zostavu nájdete v agende Personalistika.

DDS je možné len zo zmlúv, ktoré sú bez dávkového plánu. Zamestnanec si môže uplatniť zaplatené príspevky maximálne do výšky 180,- €.

#### novinka V agende Personalistika bola aktualizovaná tlačová zostava Ročné zúčtovanie preddavkov na daň, ako aj jej výpočet.

Pre výpočet tzv. "milionárskej dane" platia pre rok 2014 tieto hodnoty:

- ► ak zamestnanec dosiahne za celé zdaňovacie obdobie základ dane 35 022,31 € a viac, tak nezdaniteľná časť na daňovníka je 0,- €,
- Ak zamestnanec dosiahne za celé zdaňovacie obdobie základ dane vyšší ako 19 809,- €, tak nezdaniteľná časť na daňovníka sa vypočíta nasledovne: 8 755,578 – (základ dane/4), výsledok sa zaokrúhli na celé centy nahor,
- ► ak zamestnanec dosiahne základ dane do 19 809,- €, tak nezdaniteľná časť na daňovníka je 3 803,33 €.

Výpočet dane bol upravený nasledovne:

- Sadzbou 19 % sa vypočíta daň z tej časti základu dane, ktorá nepresiahne čiastku 35 022,31 € vrátane a
- sadzbou 25 % z tej časti základu dane, ktorá presiahne čiastku 35 022,31 €.

novinka V agende Personalistika bola pre rok 2014 aktualizovaná tlačová zostava Vyhlásenie o poukázaní sumy do výšky 2% základu dane.

#### novinka Od 01. 01. 2015 sa mení rozhodujúce obdobie, z ktorého sa určuje denný vymeriavací základ pre výpočet náhrady príjmu.

Ak nemocenské poistenie vzniklo v predchádzajúcom roku, ako vznikol dôvod na nemocenskú dávku, a obdobie poistenia, za ktoré sa platí poistné, trvalo najmenej 90 dní, rozhodujúcim obdobím je obdobie od vzniku poistenia do konca kalendárneho mesiaca, ktorý predchádzal mesiacu, kedy vznikol dôvod na nemocenskú dávku.

#### novinka V agende Pracovné pomery pribudol nový typ neprítomnosti Neplatené voľno – žiadosť zamestnanca.

Nový typ použijete v prípade poskytnutia neplateného voľna zamestnancovi na jeho žiadosť, ktorého poskytnutie upravuje Zákonník práce č. 311/2001 Z. z. v znení neskorších predpisov, § 141 ods. 3 písmeno c. Ak neplatené voľno trvá celú pracovnú

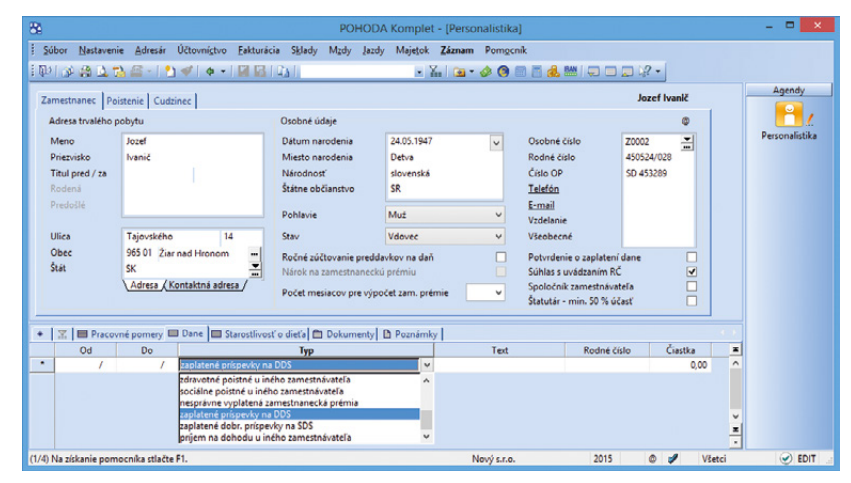

Príspevky zamestnanca zaplatené do 3. piliera môžete zadať do agendy Personalistika na záložke Dane.

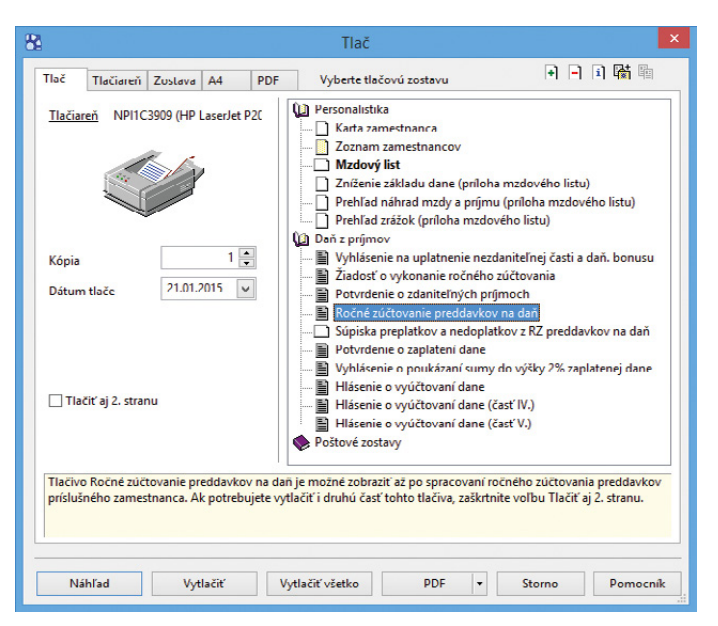

Už pre rok 2014 môžete využiť nové podmienky pre výpočet ročného zúčtovania preddavkov na daň.

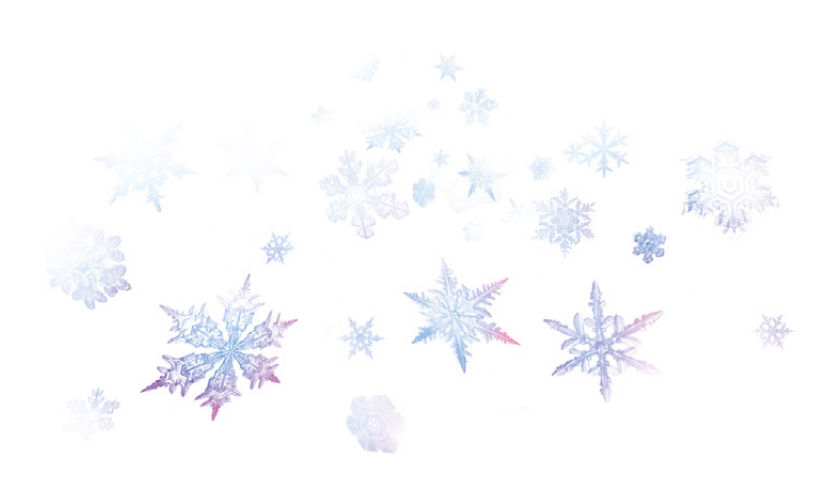

zmenu, zamestnancovi sa prerušuje sociálne poistenie a toto obdobie nie je obdobím trvania jeho zdravotného poistenia.

Pôvodný typ **Neplatené voľno** bol premenovaný na **Neplatené voľno – zákonné**. Tento typ aj naďalej môžete využívať na poskytnutie neplateného voľna, na ktoré zamestnancovi vyplýva nárok zo zákonníka práce. Príkladom sú návštevy u lekára nad rámec zákonného limitu.

Neplatené voľno – zákonné má rovnaký vplyv na výpočty ako Neplatené voľno – žiadosť zamestnanca, avšak dni poskytnutého neplateného voľna – žiadosť zamestnanca je potrebné zohľadniť pri krátení dovolenky.

novinka Do agendy Pracovné pomery bola pridaná nová tlačová zostava Oznámenie zamestnanca na uplatnenie odpočítateľnej položky (ZP). Zamestnanec si prostredníctvom tohto oznámenia uplatňuje nárok na odpočítateľnú položku podľa Zákona č. 580/2004 Z. z. o zdravotnom poistení v znení neskorších predpisov.

Oznámenie sa podáva do 8 dní odo dňa vzniku pracovného pomeru, počas zamestnania sa oznamuje zánik nároku tiež do 8 dní, od kedy zmena nastala.

upozornenie Podľa prechodného ustanovenia je zamestnanec povinný nárok na uplatnenie odpočítateľnej položky prvýkrát oznámiť do 25. 01. 2015.

novinka V súvislosti so zavedením odpočítateľnej položky na ZP vydal ÚDZS Metodické usmernenie č. 12/1/2014 Spôsob oznámenia platiteľa poistného o vzniku, zmene a zániku platiteľa poistného na verejné zdravotné poistenie voči zdravotnej poisťovni, ktorým sa zavádza nový kód 2P.

Ak si zamestnanec uplatňuje nárok na odpočítateľnú položku pri výpočte preddavkov, zamestnávateľ túto skutočnosť neoznamuje. Povinnosti zamestnávateľovi vznikajú v prípade, ak má zamestnanec uzatvorený pracovnoprávny vzťah (príjem na OP) a považuje sa za zamestnanca i z iného dôvodu (napr. konateľ).

Ak skončí zamestnancovi pracovnoprávny vzťah a naďalej je zamestnancom na účely ZP z iného dôvodu, skončenie sa označuje kódom 2P. Ak zamestnancovi vznikne pracovnoprávny vzťah a bol už zamestnancom na účely ZP z iného dôvodu, vznik sa označuje kódom 2P.

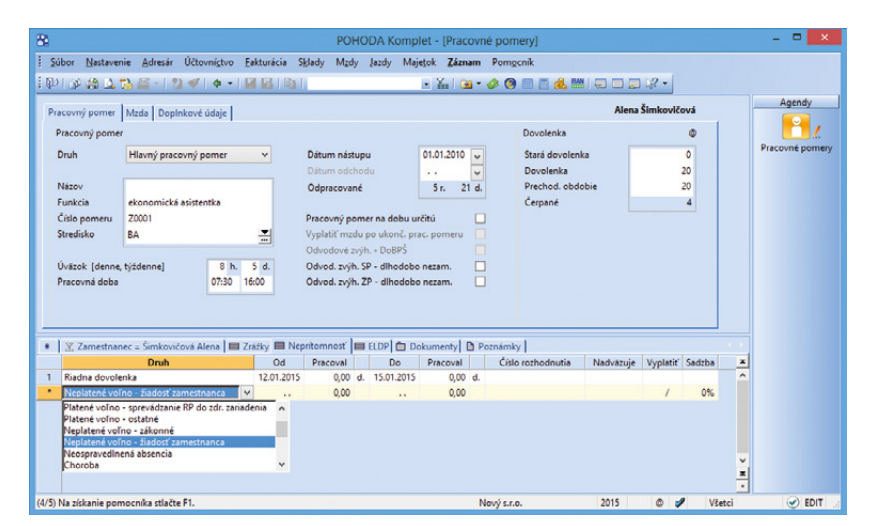

Neplatené voľno zamestnancovi na jeho žiadosť môžete zadať do agendy Pracovné pomery na záložke Neprítomnosť.

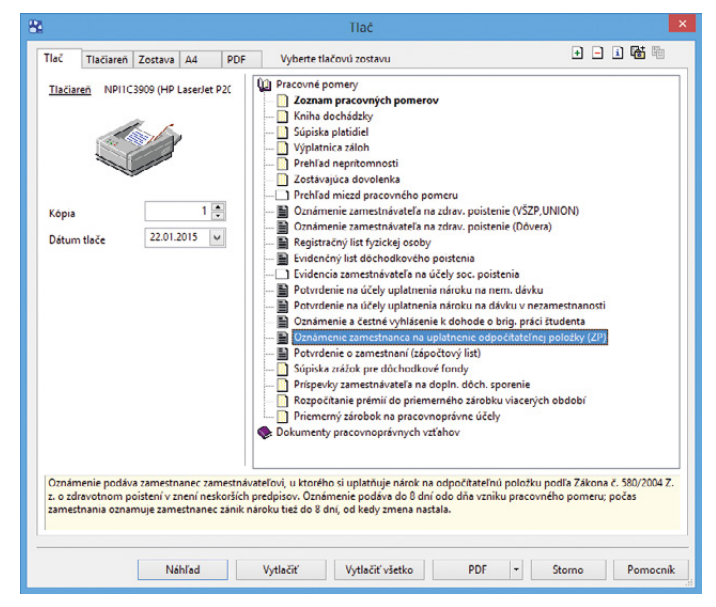

Novú tlačovú zostavu nájdete v agende Pracovné pomery.

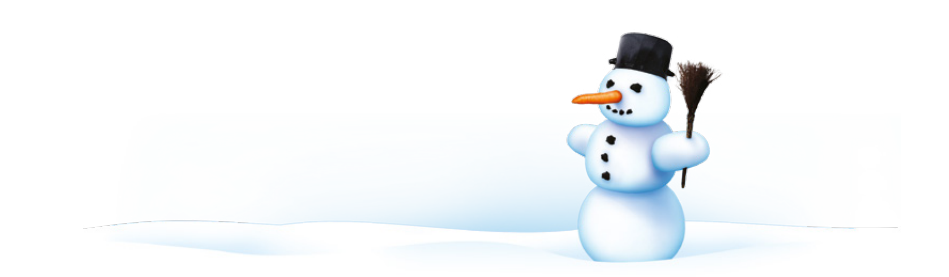

Zamestnanec prestáva byť zamestnancom na účely ZP počas neplateného voľna, neospravedlnenej absencie či materskej dovolenky (RP), v prípade súbehu s iným právnym vzťahom (konateľ), sa používa tiež kód 2P.

upozornenie Oznamovanie kódu 2P v súčasnosti nie je v programe POHODA podporované. V prípade vzniku povinnosti je potrebné oznámenie vyplniť ručne a podať buď prostredníctvom zriadenej elektronickej služby alebo zaslať na príslušnú zdravotnú poisťovňu poštou.

novinka 💽 V agende Personalistika bola aktualizovaná tlačová zostava Potvrdenie o zdaniteľných príjmoch platná pre rok 2015.

Nové riadky v tlačive je potrebné vyplniť ručne. Ide o určenie úhrnu príjmov, ktoré plynú zo zdrojov v zahraničí (postupuje sa pri nich podľa § 45 zákona) a z nich zaplatené poistenie.

Osobitne sa uvádza i príjem, ktorý bol poskytnutý formou produktov vlastnej výroby od zamestnávateľa, ktorého predmetom činnosti je poľnohospodárska výroba. Príjem do výšky 200,- € je oslobodený od dane a uvádza sa na samostatnom riadku (r.02), príjem nad 200,- € je už zdaniteľným príjmom a uvádza sa tiež v samostatnom riadku (r.01c).

#### DPH

rovinka Počuli ste už termín Mini One Stop Shop, a síce zvláštny režim jedného správneho miesta? Aj POHODA samozrejme reaguje na nové legislatívne úpravy zakotvené v zákone o DPH. O čo ide a koho sa týka? Spozornieť musíte predovšetkým Vy, ktorí poskytujete telekomunikačné služby, služby rozhlasového a televízneho vysielania alebo elektronické služby osobe nepovinnej k dani v rámci EÚ. Z pohľadu DPH budú totiž uvedené služby bez rozdielu vždy zdaňované v mieste príjemcu služby.

Aby ste sa ako poskytovateľ vyššie uvedených služieb nemuseli zdĺhavo registrovať k DPH v každom členskom štáte EÚ podľa toho, kde sídlia Vaši koncoví zákazníci, máte možnosť sa dobrovoľne zaregistrovať (už od 1. októbra 2014 na portáli Finančnej správy SR) a vstúpiť do zvláštneho režimu jedného správneho miesta, tzv. Mini One Stop Shopu (MOSS).

Ak sa však osoba povinná k dani rozhodne používať režim jedného správneho miesta, musí tento režim uplatňovať vo všetkých

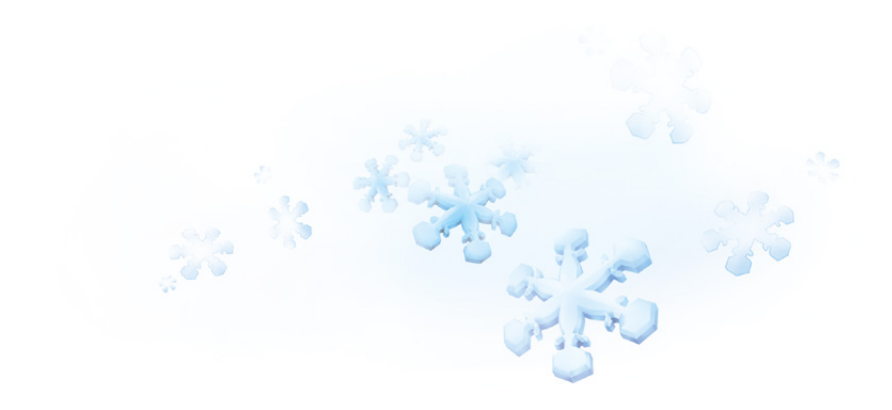

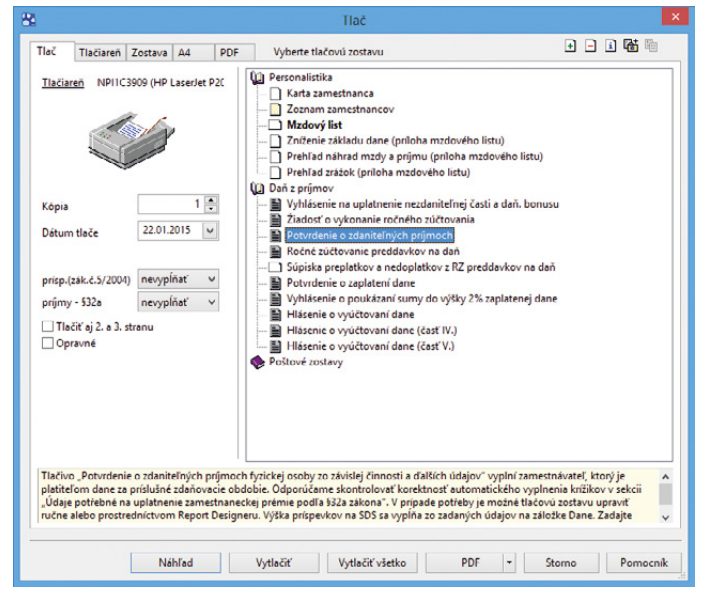

Aktualizovanú tlačovú zostavu nájdete v agende Personalistika.

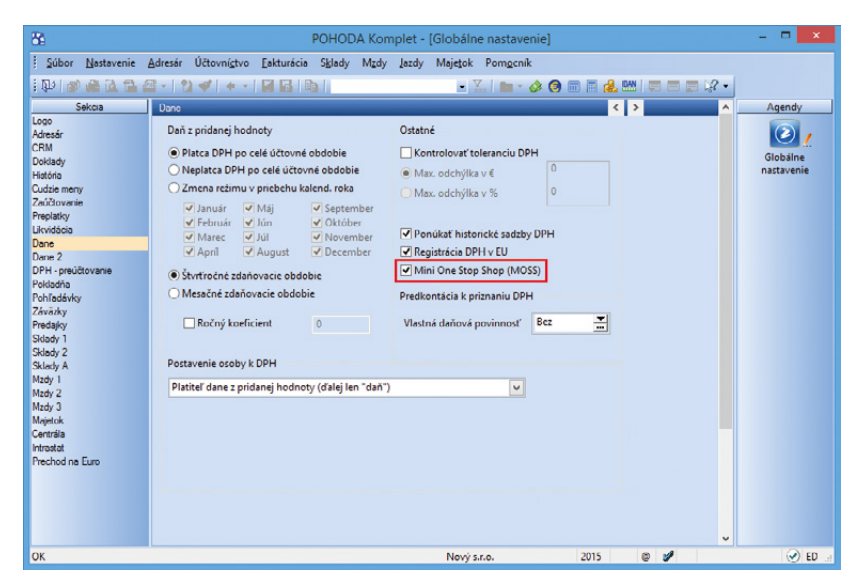

Chcete si vo svojom programe POHODA nastaviť režim jedného správneho miesta? Potom zaškrtnite voľbu Mini One Stop Shop (MOSS) v agende Globálne nastavenie/Dane.

#### príslušných členských štátoch EÚ. Nejedná sa o režim, ktorý je voliteľný na základe jednotlivých členských štátov.

ako? V systéme POHODA vykonajte nasledujúce kroky, aby ste mali všetko správne nastavené. Najprv v agende Globálne nastavenie/Dane zaškrtnite voľbu Mini One Stop Shop (MOSS). (Upozorňujeme, že táto voľba Vám pôjde sprístupniť až potom, čo si zaškrtnete voľbu Ponúkať historické sadzby DPH v tej istej sekcii.)

🔹 😽 Zaškrtnutím voľby Mini One Stop Shop (MOSS) sa ďalej sprístupní novo pridaná agenda Sadzby DPH v EU v ponuke Účtovníctvo/Daň z pridanej hodnoty, kde si môžete evidovať štáty spotreby Európskej únie, do ktorých poskytujete uvedené služby. V teito agende si na záložke Sadzby **DPH** prednastavíte platné sadzby DPH vo vybranom štáte EÚ. Typ sadzby vyberiete v rovnomennom stĺpci. Ponúkajú sa v ňom tieto možnosti: Základná sadzba, Znížená sadzba a Znížená sadzba 2. Do stĺpca DPH % uveďte konkrétnu výšku DPH. Na položkách dokladu sa sadzby DPH potom ponúkajú podľa ich platnosti určenej v stĺpcoch Platnosť od a Platnosť do. V prípade zmeny výšky sadzby DPH si teda určíte, od kedy do kedy jednotlivé sadzby DPH platili, resp. platia, a POHODA Vám ich podľa toho bude načítavať automaticky do dokladu.

ako? Ak vediete podvojné účtovníctvo, môžete k základnej a zníženej sadzbe DPH pripojiť tiež analytické účty. Uvedené čiastky DPH na dokladoch vystavených v režime MOSS sa následne zaúčtujú analyticky.

ako? Doklad v režime MOSS vystavíte povelom Záznam/MOSS... Prístupný je iba v agendách Pokladňa (príjem), Ponuky, Prijaté objednávky, Vydané faktúry, Vydané zálohové faktúry, Ostatné pohľadávky, Výdajky a Interné doklady. Keď ho zvolíte, zobrazí sa dialógové okno, kde vyberiete príslušný štát spotreby. Týmto krokom sa zároveň automaticky prednastaví výška DPH, ktorej hodnotu si POHODA vezme práve z agendy Sadzby DPH v EU.

**ako?** Ak máte v agende **Sadzby DPH v EU** zadanú cudziu menu, potvrdením dialógového okna Mini One Stop Shop (MOSS) automaticky založíte doklad v cudzej mene.

ako? Dokladom, ktoré vytvoríte v režime MOSS, môžete priradiť členenia DPH typu R (napr. RDzahr). Tieto členenia použijete pri uskutočnených plneniach, pri ktorých potrebujete uviesť čiastku DPH odvádzanú, resp. nárokovanú v inom členskom štáte a zároveň sa toto plnenie musí prejaviť

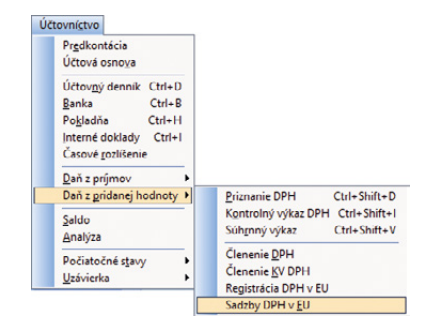

Poskytujete svoje služby osobám nepovinným k dani v inom štáte EÚ? Potom sa Vám bude hodiť novo pridaná agenda Sadzby DPH v EU.

| 8                                     | POHODA                                                     | Komplet - [Sadzby DPH v EU]                      | - • ×           |
|---------------------------------------|------------------------------------------------------------|--------------------------------------------------|-----------------|
| Súbor Nastavenie Adresár              | Účtovní <u>c</u> tvo <u>E</u> akturácia S <u>k</u> lady Mz | dy Jazdy Majetok <b>Záznam</b> Pom <u>o</u> cník |                 |
| i 🕸 i 🕸 🖨 🚨 🖬 🖉 - i 🐒                 | + -   <b 2 <b>6</b>   <b>6</b>                             | - 🔛 🖻 - 🔌 🧿 📰 🗏 🤐 💭 🖃 🛒 🖓 -                      |                 |
| Sadzby DPH v EU                       | Analytické účty                                            | •                                                | Agendy          |
| Krajina CZ                            | v Záki. sadzba -                                           | -                                                | $(\mathbf{z})$  |
| Mena CZK                              | V Zníž. sadzba                                             | •                                                | Sadzby DPH v EU |
|                                       |                                                            |                                                  |                 |
| Spôsob výpočtu DPH                    |                                                            |                                                  |                 |
| Typ výpočtov Z čiastky v cudze        | ej mene                                                    | v                                                |                 |
|                                       |                                                            |                                                  |                 |
| * 🕱 📾 Sadzby DPH 🗈 Pozr               | márnky                                                     |                                                  |                 |
| Typ sadzby DP                         | PH % Platnosť od Platnosť do                               |                                                  |                 |
| 1 Znížená sadzba 🗸 🗸                  | 15,00 01.01.2014                                           | 0                                                |                 |
| 2 Základná sadzba 2                   | 21,00 01.01.2014                                           |                                                  |                 |
| (1/1) Na získanie pomocníka stlačte F | F1.                                                        | Nový s.r.o. 2015 @ 🖋                             | 📀               |

Na záložke Sadzby DPH si môžete prednastaviť platné sadzby DPH vo vybranom štáte EÚ.

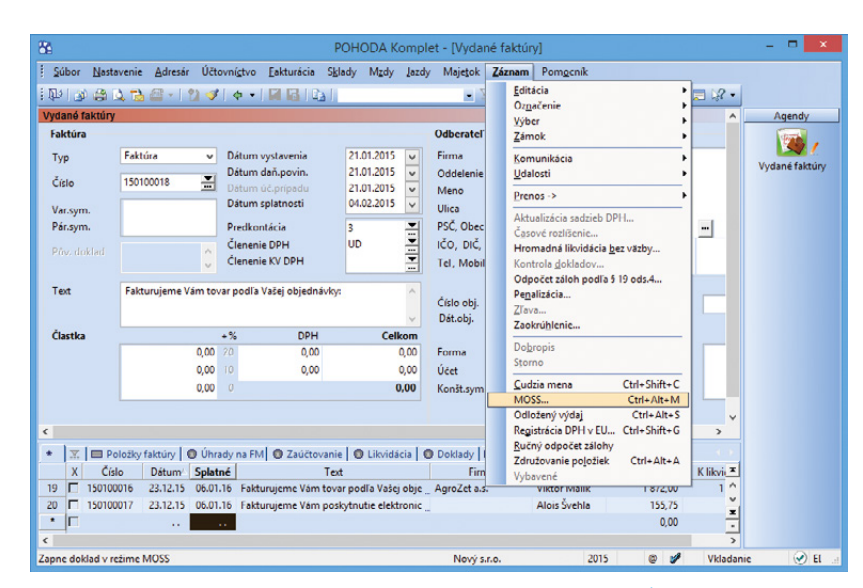

Pre vystavenie dokladu v režime MOSS jednoducho zvoľte povel Záznam/MOSS...

v tuzemskom priznaní, do ktorého vstupuje základ dane. Pri dokladoch, ktoré vstupujú iba do priznania iného členského štátu, využijete typ členenia **Nezahrňovať do priznania**.

Ak je miesto dodania služby iný členský štát EÚ, uplatňujú sa fakturačné pravidlá v inom členskom štáte spotreby. POHODA vypočíta daň automaticky podľa slovenskej legislatívy, a preto v prípade potreby vypočítanú daň upravíte ručne alebo zvolíte iný spôsob zaokrúhlenia dokladu.

V ďalších verziách programu POHODA umožníme vystavovať a vytvárať XML súbor daňového priznania v režime MOSS, aby ste ho mohli odosielať na portál Finančnej správy SR. Viac informácií k režimu MOSS nájdete na stránkach finančnej správy na www.financnasprava.sk/sk/podnikatelia/

dane/dan-z-pridanej-hodnoty/moss-schema.

## JEDNODUCHÉ ÚČTOVNÍCTVO

novinka V súlade s Opatrením č. MF/15523/2014–74 bol do programu POHODA zapracovaný nový typ výkazu účtovnej závierky pre jednoduché účtovníctvo Účtovná závierka JÚ (UZFO).

Nový účtovný výkaz je spojením dvoch pôvodných výkazov: Výkazu o príjmoch a výdavkoch a Výkazu o majetku a záväzkoch, a je platný pre uzávierku k 31. 12. 2014. Oproti pôvodným účtovným výkazom je teraz potrebné zadať údaj v novom poli **Bezprostredne predchádzajúce obdobie**. Nové pole sa Vám zobrazí pri náhľade, tlači alebo exporte výkazu v dialógovom okne **Údaje pre** výkaz UZFO.

ako? Vový výkaz Účtovná závierka JÚ (UZFO) nájdete v agende Daň z príjmov alebo priamo na informačnej ploche v dialógovom okne Tlač v sekcii Uzávierka. Výkaz môžete v dialógovom okne Tlač exportovať do formátu FDF alebo XML pomocou tlačidla Export/ Exportovať do FDF alebo Exportovať do XML.

výkazu použite export do XML. Pre odovzdanie, resp. zaslanie výkazu poštou na daňový úrad, je potrebné tlačovú zostavu vyexportovať do formátu FDF. Pre export tlačiva do formátu FDF bol do programu zapracovaný formát edit save. Vyexportovaný výkaz môžete teda upravovať a zmeny ukladať.

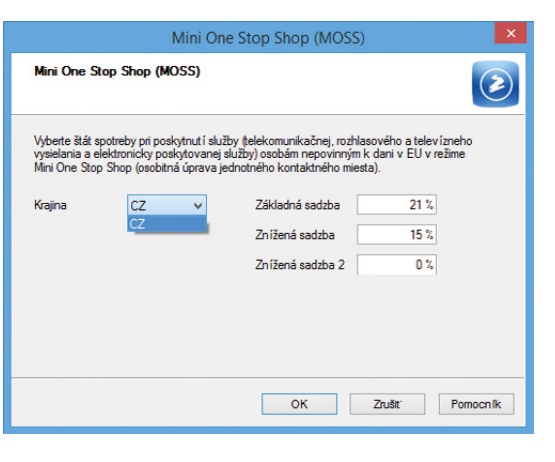

#### POHODA Vám umožní vybrať si, pre aký štát spotreby chcete doklad v režime MOSS vystaviť.

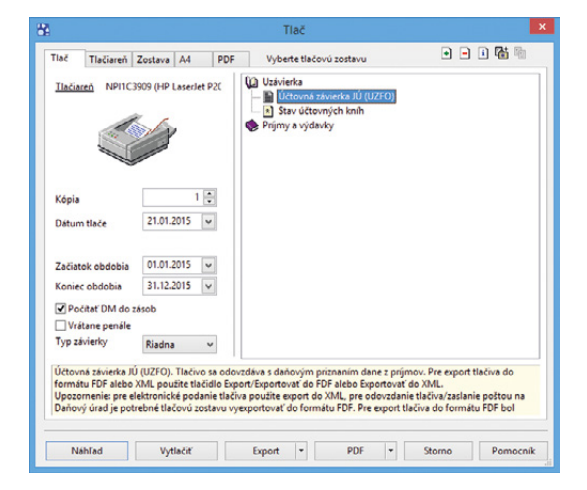

Program POHODA obsahuje nový výkaz účtovnej závierky pre jednoduché účtovníctvo.

| Bezprostredne                                                                             |                                          |                                       |                                       |                      |
|-------------------------------------------------------------------------------------------|------------------------------------------|---------------------------------------|---------------------------------------|----------------------|
| predchádzajúce obdobie:                                                                   |                                          |                                       |                                       |                      |
| Vyplňte údaje, ktoré evidujete mimo účtov<br>z Vašej účtovnej evidencie. V ľavom stĺpci j | níctva POHODA. N<br>je začiatok obdobia, | a riadkoch sú zob<br>v pravom údaje l | razené údaje vypo<br>ku koncu účtovné | očítané<br>iho roka. |
| Dlhodobý nehmotný majetok                                                                 | 0,00                                     | 0,00                                  | 0,00                                  | 0,0                  |
| Dlhodobý hmotný majetok                                                                   | 0,00                                     | 11892,00                              | 0,00                                  | 8807,0               |
| Dlhodobý finančný majetok                                                                 | 0,00                                     | 0,00                                  | 0,00                                  | 0,0                  |
| Zásoby celkom                                                                             | 0,00                                     | 55320,01                              | 0,00                                  | 52896,8              |
| - materiál                                                                                | 0,00                                     | 0,00                                  | 0,00                                  | 0,0                  |
| - tovar                                                                                   | 0,00                                     | 0,00                                  | 0,00                                  | 0,0                  |
| nedok. výroba, výrobky, zvieratá                                                          | 0,00                                     | 0,00                                  | 0,00                                  | 0,0                  |
| Pohľadávky                                                                                | 0,00                                     | 450,00                                | 0,00                                  | 5250,3               |
| Peniaze a ceniny                                                                          | 0,00                                     | 10597,59                              | 0,00                                  | 20167,7              |
| Priebežné položky (+ - )                                                                  | 0,00                                     | 0,00                                  | 0,00                                  | 0,0                  |
| Účty v bankách                                                                            | 0,00                                     | 46130,22                              | 0,00                                  | 42869,8              |
| Ostatný krátkodobý finančný majetok                                                       | 0,00                                     | 0,00                                  | 0,00                                  | 0,0                  |
| Opravné položky k majetku (aktívne)                                                       | 0,00                                     | 0,00                                  | 0,00                                  | 0,0                  |
| Záväzky                                                                                   | 0,00                                     | 50,00                                 | 0,00                                  | 10158,6              |
| Rezervy                                                                                   | 0,00                                     | 0,00                                  | 0,00                                  | 0,0                  |
| Úvery                                                                                     | 0,00                                     | 2300,00                               | 0,00                                  | 2300,0               |
| Opravné položky k majetku (pasívne)                                                       | 0,00                                     | 0,00                                  | 0,00                                  | 0,0                  |
| Hodnoty na riadku "Zásoby" budú korektn                                                   | é len v prípade, že b                    | oola prepočítaná v                    | vážená nákupná c                      | cna.                 |
|                                                                                           |                                          | _                                     | OF                                    |                      |

Nové pole Vám poslúži pre zadanie bezprostredne predchádzajúceho obdobia.

# PODVOJNÉ ÚČTOVNÍCTVO

novinka Do programu POHODA bol tiež zapracovaný nový typ výkazu účtovnej závierky pre podvojné účtovníctvo Účtovná závierka PÚ (UZPOD).

Nový výkaz je platný pre účtovné jednotky, ktoré účtujú v kalendárnom roku 2014 a zostavujú účtovnú závierku k 31. 12. 2014, alebo účtujú v hospodárskom roku a ich účtovné obdobie končí v priebehu roka 2015.

Účtovné jednotky, ktoré účtujú v skrátenom účtovnom roku (alebo hospodárskom roku) a ich účtovné obdobie končí v priebehu roka 2014, podávajú účtovnú závierku na pôvodných tlačivách Súvaha v plnom rozsahu a Výkaz ziskov a strát v plnom rozsahu.

**ako?** Prevodom databázy do novej verzie POHODA automaticky vyplní riadky účtovej osnovy pre výkaz UZPOD (pole **UZPOD/UZMUJ** v agende **Účtová osnova**), a taktiež automaticky vyplní hodnoty riadkov výkazu **Účtovná závierka PÚ (UZPOD)** v agende **Výkazy minulého roka**. Prevod riadkov vykonáva POHODA podľa všeobecného prevodného mostíka. Súbor s prevodným mostíkom nájdete na stiahnutie na našej stránke **www.stormware.sk/pohoda/ verze10900/update/**.

upozornenie Prevodný mostík zabezpečuje iba základný prevod údajov. Smerovanie účtov v účtovej osnove, ako aj hodnôt vyplnených v agende Výkazy minulého roka, je pre nový výkaz Účtovná závierka PÚ (UZPOD) potrebné ručne upraviť v súlade s Opatrením MFSR č. MF/18009/2014–74.

Pre jednoduchšiu kontrolu a ručnú úpravu môžete v agende Účtovná osnova využiť nový stĺpec **Riadok UZPOD**. Správnosť prevodu riadkov môžete overiť i prostredníctvom tlačovej zostavy **Kontrola riadkov výkazu**.

**ako?** V agende Účtová osnova vypĺňa POHODA pre nový výkaz účty účtovnej triedy 5 a 6 tak, že v poli UZPOD/UZMUJ pridá pred číslo riadku hodnotu 2. Túto hodnotu je potrebné pri daných účtoch zadávať i pri ručných úpravách. Rovnaký princíp platí aj pre agendu Výkazy minulého roka.

Hodnotu 2 pred číslom riadku účtovnej triedy 5 a 6 POHODA uvádza aj v tlačovej zostave **Účtovná závierka PÚ (UZPOD)** pri tlači cez tlačidlo **Náhľad, Vytlačiť** alebo **PDF**. Avšak v exporte do XML alebo FDF sa riadky výsledovky uvádzajú už bez tejto hodnoty.

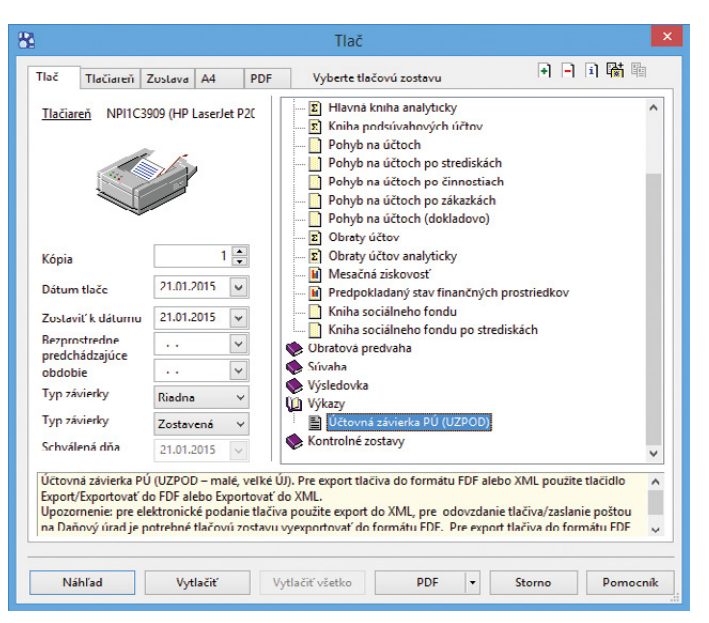

POHODA obsahuje v sekcii Výkazy nový výkaz účtovnej závierky pre podvojné účtovníctvo.

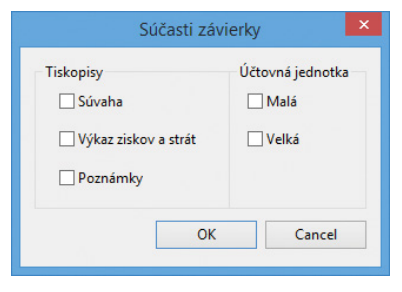

Dialógové okno, ktoré sa zobrazí po zvolení novej tlačovej zostavy. Môžete v ňom zaškrtnúť súčasti účtovnej závierky, ktoré odovzdávate.

| 8         |                      |             |                      |               | POHOD        | A Komplet -      | [Účtová os  | snova]                |         |     |   | - 🗆 🗙         |
|-----------|----------------------|-------------|----------------------|---------------|--------------|------------------|-------------|-----------------------|---------|-----|---|---------------|
| Súbor     | n <u>N</u> astavenie | Adresár     | Účtovní <u>c</u> tvo | Eakturácia    | Sklady Ma    | dy Jazdy N       | lajetok Záz | mam Pom <u>o</u> cník |         |     |   |               |
| 即日        | ) 🖨 🔼 🖥              | a 📾 - 1 🐮   | ]≪ +-                |               | 1            |                  | - X. (      | 🖬 - 🤣 🔕 🖃 🛛           | i 🙏 🛤   |     | - |               |
| Účet      |                      |             |                      |               | -            |                  |             |                       |         |     |   | Agendy        |
| Číslo     | 501000               |             |                      |               | UZ           | POD / UZMUJ      |             | 212                   |         | 1   |   | 1             |
| Názov     | Spotreb              | a materiálu |                      |               |              |                  |             |                       |         | -   |   | Účtová osnova |
| Deute     | Maladia              |             | Tran De              | X and         |              | ومراجاته المحافظ |             | ()                    |         |     |   |               |
| Drun      | vysiedko             | ivy         | v Typ Da             | novy          | v 516        | dovat saldokol   | 10          | Ocet sa pouziva       |         |     |   |               |
| + 1v      | Riadok UZPC          | no-olmu     | Poznámky ]           |               |              |                  |             |                       |         |     |   |               |
| X         | Číslo účtu           |             |                      | Názov         |              | Druh             | Typ         | Riadok UZPOD          | Použité |     | = |               |
| 165       | 478000               | Dlhodobé :  | menky na úhr         | adu           |              | Súvahový         | Pasívny     | 112                   | Г       |     | ^ |               |
| 166 🗖     | 479000               | Östatné dli | nodobé záväzky       | Y             |              | Súvahový         | Pasivny     | 106                   |         |     |   |               |
| 167       | 481000               | Odložený o  | laňový záväzok       | a odložená d  | aňová pohľad | láv Súvahový     | Pasivny     | 52                    |         |     |   |               |
| 168 🗖     | 491000               | Vlastné ima | anie fyzickej os     | oby - podnika | teľa         | Súvahový         | Pasívny     | 82                    |         |     |   |               |
| 169 🗆     | 501000               | Spotreba m  | nateriálu            |               |              | Výsledkov        | ý Daňový    | 212                   |         |     |   |               |
| 170       | 502000               | Spotreba e  | nergie               |               |              | Výsledkov        | ý Daňový    | 212                   |         |     |   |               |
| 171       | 503000               | Spotreba o  | statných neskla      | adovateľných  | dodávok      | Výsledkov        | ý Daňový    | 212                   |         |     |   |               |
| 172       | 504000               | Predaný to  | var                  |               |              | Výsledkov        | ý Daňový    | 211                   |         |     |   |               |
| 173       | 505000               | Tvorba a zi | ictovanie opra       | vných položie | k k zásobám  | Výsledkov        | ý Daňový    | 211                   |         |     |   |               |
| 174       | 507000               | Predaná ne  | hnuteľnosť           |               |              | Výsledkov        | ý Daňový    | 211                   |         |     | = |               |
| 175 🗖     | 511000               | Opravy a u  | držiavanie           |               |              | Výsledkov        | ý Daňový    | 214                   |         |     | x |               |
| (169/265) | Na získanie p        | omocnika st | lačte F1.            |               |              |                  | Nový s.r.o. | 20                    | 15      | 0 1 |   | 🕑 EL 🛛        |

POHODA prevodom automaticky vyplní hodnoty riadkov výkazu. Pri účtoch nákladov a výnosov pridá pred číslo riadku hodnotu 2. Smerovanie účtov do nového výkazu skontrolujte a v prípade potreby upravte. ako? Nový výkaz Účtovná závierka PÚ (UZPOD) nájdete v agende Účtovný denník alebo priamo na informačnej ploche v dialógovom okne Tlač v sekcii Výkazy. Výkaz môžete exportovať do formátu FDF alebo XML pomocou tlačidla Export/Exportovať do FDF alebo Exportovať do XML.

výkazu použite export do XML. Pre odovzdanie, resp. zaslanie výkazu poštou na daňový úrad, je potrebné tlačovú zostavu vyexportovať do formátu FDF. Pre export tlačiva do formátu FDF bol do programu zapracovaný formát edit save. Vyexportovaný výkaz môžete teda upravovať a zmeny ukladať.

#### novinka V agende Účtová osnova bolo pri účtoch účtovnej triedy 6 pridané nové zaškrtávacie pole Čistý obrat.

Prevodom databázy do novej verzie POHODA toto pole pre účty účtovnej skupiny 60, 64 a 66 zaškrtne automaticky. Ak je pole zaškrtnuté, konečný zostatok účtov účtovnej triedy 6 vstupuje v roku 2014 do riadku 1 (201) nového výkazu **Účtovná závierka PÚ (UZPOD)**, do stĺpca 1 – bežné účtovné obdobie. Toto programom prednastavené zaškrtnutie je potrebné upraviť v súlade s charakterom podnikania Vašej účtovnej jednotky a v súlade s § 2 ods. 15 Zákona o účtovníctve.

Pre jednoduchšiu kontrolu môžete v agende Účtová osnova využiť nový stĺpec Čistý obrat.

## MAJETOK

novinka Novela zákona o dani z príjmov prináša od 01. 01. 2015 zásadné zmeny v odpisovaní majetku. Jednou z najväčších zmien je rozšírenie počtu odpisových skupín zo štyroch na šesť. Do programu POHODA boli v tejto súvislosti zapracované nové odpisové skupiny 3 a 6 s dobou odpisovania 8 a 40 rokov.

ako? Nové odpisové skupiny nájdete v agende Majetok v poli Odpisová skupina. V agende Legislatíva si môžete pozrieť dobu odpisovania pri jednotlivých odpisových skupinách.

novinka Dalšou zásadnou zmenou v odpisovaní majetku je možnosť použiť zrýchlený spôsob odpisovania len pre druhú a tretiu odpisovú skupinu. POHODA Vám preto pri majetku zaradenom po 01. 01. 2015 zrýchlený spôsob odpisovania umožní zadať len pri odpisovej skupine 2 a 3.

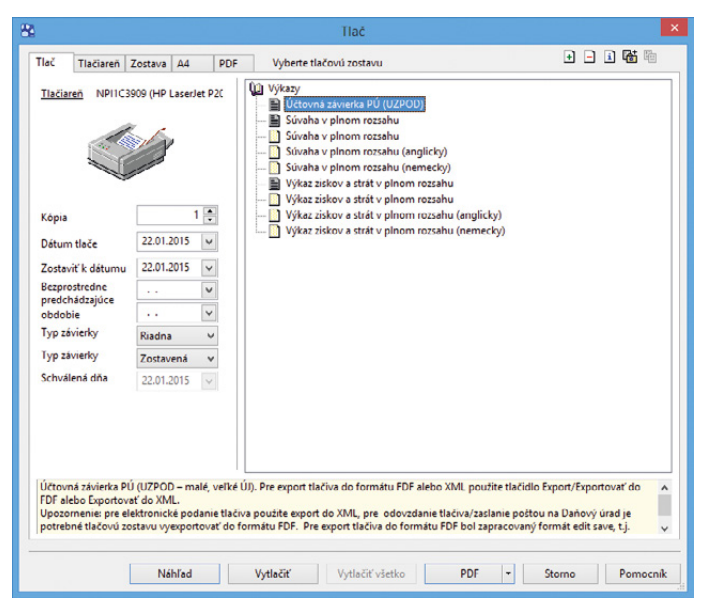

Tlačovú zostavu môžete vytlačiť alebo vyexportovať aj priamo z informačnej plochy.

| <b>1</b> |       |               |              |                      |                      | POH        | ODA K    | omplet - [Ü   | Účtová osr  | iova]                |         |     |   |             |
|----------|-------|---------------|--------------|----------------------|----------------------|------------|----------|---------------|-------------|----------------------|---------|-----|---|-------------|
| Súb      | bor   | Nastavenie    | Adresár      | Účtovní <u>c</u> tve | o <u>E</u> akturácia | Sklady     | Mzdy     | Jazdy Maj     | etok Zázn   | am Pom <u>o</u> cnik |         |     |   |             |
| 即        |       | A 4 7         | a - 1 t      | ) 🛷   ÷ ·            |                      | 1          |          |               | - 1. 3      | i - 🤣 🙆 📖 🕻          | i 🙏 🔤   |     | - |             |
| Účel     | t     |               |              |                      |                      |            |          |               |             |                      |         | -   |   | Agendy      |
| Čísl     | 0     | 601000        |              |                      |                      |            | UZPOD    | 0 / UZMUJ     |             | 205                  |         |     |   |             |
|          | -     | T. 11         | 1            |                      |                      |            |          |               |             |                      |         |     |   |             |
| Náz      | :ov   | Trzby za      | vlastne vyro | obky                 |                      |            | Čistý o  | brat          | -           |                      |         |     |   | Učtová osno |
| Dru      | h     | Výsledko      | vý           | ∨ Тур [              | )aňový               | ~          | Sledov   | ať saldokonto |             | Účet sa používa      |         |     |   |             |
|          |       |               |              |                      |                      |            |          |               |             |                      |         |     |   |             |
| +        |       | Riadok UZPC   | 0=0 m        | Poznámky             |                      |            |          |               |             |                      |         |     |   |             |
|          | X     | Číslo účtu    |              |                      | Názov                |            |          | Druh          | Тур         | Riadok UZPOD         | Použité |     | Ξ |             |
| 23       |       | 596000        | Prevod por   | dielov na výsl       | edku hospodár        | enia spolo | očniko . | Výsledkový    | Nedaňový    | 260                  |         |     | ^ |             |
| 24       |       | 597000        | Prevod nál   | kladov na hos        | podársku činne       | osť        |          | Výsledkový    | Daňový      | 0                    |         |     |   |             |
| 25       |       | 598000        | Prevod fina  | ančných nákl         | adov                 |            |          | Výsledkový    | Daňový      | 0                    |         |     |   |             |
| 26       |       | 601000        | Tržby za vl  | astné výrobky        | /                    |            |          | Výsledkový    | Daňový      | 205                  |         |     |   |             |
| 27       |       | 602000        | Tržby z pre  | daja služieb         |                      |            |          | Výsledkový    | Daňový      | 205                  |         |     |   |             |
| 28       |       | 604000        | Tržby za to  | war                  |                      |            |          | Výsledkový    | Daňový      | 203                  |         |     |   |             |
| 29       |       | 606000        | Výnosy zo    | zákazky              |                      |            |          | Výsledkový    | Daňový      | 205                  |         |     |   |             |
| 30       |       | 607000        | Výnosy z n   | chnutelnosti         | na predaj            |            |          | Výsledkový    | Daňový      | 203                  |         |     |   |             |
| 231      |       | 611000        | Zmena sta    | vu nedokonč          | enej výroby          |            |          | Výsledkový    | Daňový      | 206                  |         |     | ~ |             |
| 232      |       | 612000        | Zmena sta    | vu polotovar         | ov                   |            |          | Výsledkový    | Daňový      | 206                  |         |     | × |             |
| 33       |       | 613000        | Zmena sta    | vu výrobkov          |                      |            |          | Výsledkový    | Daňový      | 206                  |         |     | × |             |
| 26/28    | 65) N | Va získanie p | omocnika si  | tlačte F1.           |                      |            |          | N             | lový s.r.o. | 20                   | 15      | 0 1 |   | 1           |

Nové pole Čistý obrat nájdete pri účtoch účtovnej triedy 6.

| é .                                                                                                    |                                                                                                    |                                                                                                    |                                                                        |                                                                                           | POF                                                                                                    | IODA K                                                    | omplet -          | [Legislatíva            | ]               |              |     |             |             |
|----------------------------------------------------------------------------------------------------|----------------------------------------------------------------------------------------------------|----------------------------------------------------------------------------------------------------|------------------------------------------------------------------------|-------------------------------------------------------------------------------------------|----------------------------------------------------------------------------------------------------|-----------------------------------------------------------|-------------------|-------------------------|-----------------|--------------|-----|-------------|-------------|
| Súbor N                                                                                                    | lastavenie<br>B (A, fA)                                                                                                    | Adresár                                                                                                    | Účtovní <u>c</u> tvo                                                   | Eakturácia                                                                                | S <u>k</u> lady                                                                                         | Mzdy Į                                                    | zdy Maj           | tok Záznam<br>- ¥.= Gur | Pom <u>o</u> cr | nik<br>🖩 🔳 🚜 | RAN | <br>a 1,? • |             |
| Legislatíva                                                                                                    |                                                                                                    | _                                                                                                    |                                                                        |                                                                                           | Hodnoty                                                                                                 |                                                           |                   |                         |                 |              | ٥   | <br>        | Agendy      |
| Kategória                                                                                                    | Majetok                                                                                                    |                                                                                                    |                                                                        | Ŷ                                                                                         | Odpisov<br>skupina                                                                                      | á Roð<br>odp                                              | ný<br>is          |                         |                 |              |     |             |             |
| Typ<br>Platí od                                                                                                    | 01.01.20                                                                                                    | erné odpis<br>15 🔽                                                                                                    | ovanie                                                                 | v                                                                                         | 1<br>2<br>3<br>4                                                                                        |                                                           | 4<br>6<br>8<br>12 |                         |                 |              |     |             | Legislativa |
|                                                                                                    |                                                                                                    |                                                                                                    |                                                                        |                                                                                           | 6                                                                                                    |                                                           | 40                |                         |                 |              |     |             |             |
| *  x =                                                                                                    | ■ Krajina I                                                                                                    | h Poznám                                                                                                    | iky ]                                                                  |                                                                                           | 6                                                                                                    |                                                           | 40                |                         |                 |              |     |             |             |
| * 🛛 🖛                                                                                                    | ∃ Krajina    <br>Nátum                                                                                                    | 1 Poznám<br>K                                                                                                    | ky  <br>lategória                                                      | ۵                                                                                         | 6                                                                                                    |                                                           | 40                | Тур                     |                 |              |     |             |             |
| * 🗶 🗐<br>X D<br>1 🗖 0                                                                                                    | ∃ Krajina    <br>Játum  <br>11.01.11 Da                                                                                                    | h Poznám<br>K<br>ň z pridani                                                                                                    | ky  <br>lategória<br>ej hodnoty                                        | ے<br>Sadzb                                                                                | 5<br>6<br>IV DPH                                                                                        |                                                           | 40                | Тур                     |                 |              |     | -           | × .         |
| * X D<br>X D<br>1 0<br>2 0                                                                                                    | E Krajina  <br>Játum  <br>11.01.11 Da<br>11.01.14 Da                                                                                                    | lt Poznám<br>K<br>ň z pridane<br>ň z príjmo                                                                                                | iky  <br><mark>lategória</mark><br>ej hodnoty<br>v                     | ∆<br>Sadzb<br>Sadzb                                                                       | o<br>b<br>b<br>b<br>b<br>b<br>b<br>b<br>b<br>b<br>b<br>b<br>b<br>b<br>b<br>b<br>b<br>b<br>b<br>b        |                                                           | 40                | Тур                     |                 |              |     |             | ×           |
| * X D<br>1 0<br>2 0<br>3 0                                                                                                    | Krajina I<br>Dátum<br>11.01.11 Da<br>11.01.14 Da<br>11.01.14 Da                                                                                                    | h Poznám<br>K<br>ň z pridani<br>ň z prýmo<br>ň z prýmo                                                                                     | iky  <br><mark>iategória</mark><br>ej hodnoty<br>v                     | Sadzb<br>Sadzb<br>Sadzb                                                                   | 5<br>6<br>ny DPH<br>ny DzP FO<br>ny DzP FO (;                                                           | zálohy zo r                                               | 20<br>40<br>nzdy) | Тур                     |                 |              |     |             | •           |
| * X D<br>1 0<br>2 0<br>3 0<br>4 0                                                                                                    | E Krajina I<br>Aátum 11.01.11 Da<br>11.01.14 Da<br>11.01.14 Da<br>11.01.14 Da                                                                                                    | h Poznám<br>k<br>ň z pridani<br>ň z prýmo<br>ň z prýmo<br>ň z prýmo                                                                        | iky  <br><mark>iategória</mark><br>ej hodnoty<br>v<br>v                | ∠<br>Sadzb<br>Sadzb<br>Sadzb<br>Sadzb                                                     | y DPH<br>y DzP FO<br>y DzP FO (;<br>y DzP PO                                                            | zálohy zo r                                               | 20<br>40<br>nzdy) | Тур                     |                 |              |     | 1           |             |
| X         D           X         D           1         0           2         0           3         0           4         0           5         0                                                                                                    | E Krajina I<br>Dátum 11.01.11 Da<br>11.01.14 Da<br>11.01.14 Da<br>11.01.14 Da<br>11.07.14 Da                                                                                                    | lì Poznám<br>K<br>ň z pridani<br>ň z prýmo<br>ň z prýmo<br>ň z prýmo<br>ň z prýmo                                                          | iky  <br><mark>lategória</mark><br>ej hodnoty<br>v<br>v<br>v<br>v      | ∠<br>Sadzh<br>Sadzb<br>Sadzb<br>Sadzb<br>Odpo                                             | 5<br>6<br>y DPH<br>y DzP FO<br>y DzP FO (2<br>y DzP PO<br>čítateľné p                                   | zálohy zo r<br>oložky                                     | 20<br>40<br>nzdy) | Тур                     |                 |              |     |             |             |
| * X D<br>X D<br>2 0<br>3 0<br>4 0<br>5 0<br>6 0<br>7                                                                                                    | Krajina I<br>Dátum<br>11.01.11 Da<br>11.01.14 Da<br>11.01.14 Da<br>11.01.14 Da<br>11.07.14 Da<br>11.07.14 Da                                                                                        | h Poznám<br>K z pridani<br>ň z príjmo<br>ň z príjmo<br>ň z príjmo<br>n z príjmo                                                            | iky  <br>iategória<br>ej hodnoty<br>v<br>v<br>v<br>v<br>v              | Sadzb<br>Sadzb<br>Sadzb<br>Sadzb<br>Sadzb<br>Odpo<br>Ostat                                | 5<br>6<br>ny DPH<br>ny DzP FO<br>ny DzP FO ( <i>i</i><br>ny DzP PO<br>čítateľné p<br>né                 | zálohy zo r<br>oložky                                     | 40<br>40<br>nzdy) | Тур                     |                 |              |     |             | <b>x</b>    |
| * X D<br>1 0<br>2 0<br>3 0<br>4 0<br>5 0<br>6 0<br>7 0<br>0                                                                                                    | E Krajina   1<br>Dátum  <br>11.01.11 Da<br>11.01.14 Da<br>11.01.14 Da<br>11.01.14 Da<br>11.01.14 Da<br>11.01.12 Da<br>11.01.12 Da                                                                   | Ib Poznám<br>k z pridani<br>ň z prýmo<br>ň z prýmo<br>ň z prýmo<br>ň z prýmo<br>ň z prýmo<br>i z prýmo<br>i z prýmo                        | ky  <br><mark>ategória</mark><br>ij hodnoty<br>v<br>v<br>v             | Sadzb<br>Sadzb<br>Sadzb<br>Sadzb<br>Odpo<br>Ostat<br>Sadzb                                | o<br>6<br>y DPH<br>y DzP FO<br>y DzP FO<br>iy DzP PO<br>čitateľné p<br>né<br>ny náhrad                  | zálohy zo r<br>oložky                                     | 40<br>40<br>nzdy) | Тур                     |                 |              |     |             | <u>-</u>    |
| X      X     X     X     X     X     X     1     X     0     3     0     4     0     5     0     6     0     7     0     8     0                                                                                                    | Krejine     Krejine     Matum     Matum     M.01.11     Da     M.01.14     Da     M.01.14     Da     M.01.14     Da     M.01.0     Ja     M.01.00     Ja                                            | Ib Poznám<br>k z pridanu<br>ň z prýmo<br>ň z prýmo<br>ň z prýmo<br>ň z prýmo<br>ň z prýmo<br>i z prýmo<br>i z prýmo<br>i z prýmo           | ky  <br><mark>ategória</mark><br>ij hodnoty<br>v<br>v<br>v             | Sadzh<br>Sadzh<br>Sadzb<br>Sadzb<br>Sadzb<br>Odpo<br>Ostati<br>Sadzb<br>Ceny<br>Para      | o<br>6<br>y DPH<br>y DzP FO<br>y DzP FO<br>iy DzP PO<br>čítateľné p<br>né<br>y náhrad<br>palív - pod    | zálohy zo r<br>oložky<br>nikatelia                        | 40<br>40          | Тур                     |                 |              |     |             |             |
| <ul> <li>X</li> <li>X</li> <li>D</li> <li>C</li> <li>O</li> <li>O</li></ul> | Krejine       Krejine       Adum       Adum       I.01.11 Da     I.01.14 Da     I.01.14 Da     I.01.14 Da     I.01.14 Da     I.01.14 Da     I.01.14 Da     I.01.14 Da     I.01.14 Da     I.01.15 Ma | Poznám     K     rí z pridani     ň z prýmo     ň z prýmo     ň z prýmo     ň z prýmo     ň z prýmo     ří z prýmo     v     stav     stav | iky  <br><mark>lategória</mark><br>rj hodnoty<br>v<br>v<br>v<br>v<br>v | ≤<br>Sadzh<br>Sadzh<br>Sadzb<br>Sadzb<br>Odpo<br>Ostati<br>Sadzb<br>Ceny<br>Rovni<br>Zoch | y DPH<br>y D2P FO<br>y D2P FO<br>y D2P FO<br>čitatelné p<br>né<br>y náhrad<br>palív - pod<br>omerné odj | zálohy zo o<br>oložky<br>nikatelia<br>pisovanie<br>wzanie | 40<br>40          | Тур                     |                 |              |     | 3           |             |

Nové odpisové skupiny, ako aj doby odpisovania, sú prehľadne zobrazené v agende Legislatíva.

Ak do programu zaevidujete majetok s dátumom 01. 01. 2015 (a vyššie) so zrýchleným spôsobom odpisovania a nastavíte niektorú z odpisových skupín, pri ktorej nie je možné zrýchlený odpis použiť (odpisová skupina 1, 4, 5 a 6), POHODA Vás na to upozorní a automaticky nastaví platnú hodnotu. V prípade potreby hodnotu upravte.

**novinka** V súvislosti s vyššie uvedeným boli v programe POHODA zapracované zmeny týkajúce sa odpisovania majetku, platné od 01. 01. 2015. Zmenu odpisovej skupiny a spôsobu odpisovania je potrebné vykonať aj pri doteraz odpisovanom majetku. POHODA v prípade kalendárneho roka vykoná zmeny v odpisoch automaticky pre rok 2015 a vyššie a v prípade hospodárskeho roka pre rok 2016h a vyššie.

ako? Prepočet doteraz odpisovaného majetku programom POHODA po 01. 01. 2015:

- Majetok zaradený v 1. odpisovej skupine s rovnomerným alebo zrýchleným spôsobom odpisovania POHODA ponechá v 1. odpisovej skupine a nastaví iba rovnomerný spôsob odpisovania.
- Majetok zaradený v 2. odpisovej skupine s rovnomerným alebo zrýchleným spôsobom odpisovania POHODA ponechá podľa pôvodného nastavenia odpisovej skupiny i spôsobu odpisovania.
- Majetok zaradený v pôvodnej 3. odpisovej skupine (s dobou odpisovania 12 r.) s rovnomerným alebo zrýchleným spôsobom odpisovania POHODA prevedie do 4. odpisovej skupiny a nastaví iba rovnomerný spôsob odpisovania.

upozornenie Ak máte majetok technologického charakteru, pre ktorý po novom platí kratšia doba odpisovania, tj. 8 rokov, je potrebné tento majetok ručne previesť do novej odpisovej skupiny 3.

Majetok zaradený v pôvodnej 4. odpisovej skupine (s dobou odpisovania 20 r.) s rovnomerným alebo zrýchleným spôsobom odpisovania POHODA prevedie do 5. odpisovej skupiny a nastaví iba rovnomerný spôsob odpisovania.

Ak máte majetok – nevýrobné budovy, pre ktorý po novom platí dlhšia doba odpisovania, tj. 40 rokov, je potrebné tento majetok ručne previesť do novej odpisovej skupiny 6.

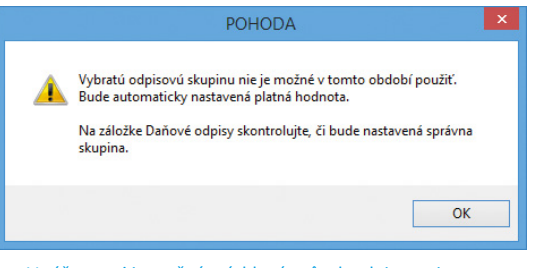

V súčasnosti je možné zrýchlený spôsob odpisovania použiť len pre druhú alebo tretiu odpisovú skupinu. V opačnom prípade Vás na to POHODA upozorní.

| 84                   | POHODA Komplet - [Dihodobý majetok] |                                       |                              |                                  |              |                    |                                 |        |            |                  |  |  |
|----------------------|-------------------------------------|---------------------------------------|------------------------------|----------------------------------|--------------|--------------------|---------------------------------|--------|------------|------------------|--|--|
| Súbor Nastav         | enie <u>A</u> dresár                | Účtovnígtvo Eakturácia Sk             | lady M <u>a</u> dy J         | szdy Maje <u>t</u> o             | ok Záznar    | n Pom <u>o</u> cni | k                               |        | 2.         |                  |  |  |
| Dihodobý majet       | lok                                 |                                       |                              | Nastavenie                       | roka         | • 🤒 🥹 🗉            | 0 <u>111</u> 96, 200            |        | <u>د ،</u> | Agendy           |  |  |
| Typ<br>Číslo         | HM 14IM00001                        | Dátum obstarania 2<br>Dátum zaradenia | 23.04.2014 v<br>23.04.2014 v | Spôsob od<br>Odpisová s          | pisov kupina | HM rovnome<br>šk.1 | mý                              |        | > >        | Dlhodobý majetok |  |  |
| Obstaran             | Кúра                                | Obstarávacia cena                     | 5600,00                      | Uplatnený                        | odpis        | 100                | % ročného                       | odpisu |            |                  |  |  |
| Názov                | Osobný automo                       | bil Škoda Octavia                     |                              | Plán                             | -            | roky               | ]                               |        |            |                  |  |  |
| Využitie             |                                     |                                       |                              | Zivotnosť<br>Umiest.<br>Členenie |              | 4 г.               | Stredisko<br>Činnosť<br>Zákazka |        | 14141      |                  |  |  |
| ,                    |                                     |                                       |                              |                                  |              |                    |                                 |        |            |                  |  |  |
| + 🔟 🖿 Pole           | ožky súboru 🔳                       | Majetkové operácie 🔲 Daňov            | é odpisy 🔲 Úči               | tovné odpisy                     | Dokum        | enty 🗈 Poz         | námky                           |        | 4.8        |                  |  |  |
| X Zaradeni           | e Ćíslo                             | Názov                                 | Cen                          | a Zo                             | statok       | /yradenie          |                                 |        | <u>×</u>   |                  |  |  |
| 1 01.02.11           | 11IM00001                           | Osobný automobil                      | 10 (                         | 000,00                           | 177,00       |                    |                                 |        | ^          |                  |  |  |
| 2 07.02.12           | 12IM00001                           | Strojné zariadenie                    | 10 a                         | 200,00                           | 5 241,00     |                    |                                 |        | v          |                  |  |  |
| 4 23.04.14           | 14IM00001                           | Dsobný automobil Škoda Octav          | ia 50                        | 500,00                           | 4 550,00     |                    |                                 |        | *          |                  |  |  |
| (4/4) Na získanie po | omocnika stlačte                    | F1.                                   |                              |                                  | Nový s.r.o.  |                    | 2014                            | 01     |            |                  |  |  |

Ak evidujete majetok, pre ktorý platia nové zmeny v odpisovaní, POHODA vykoná prevod majetku automaticky podľa uvedených pravidiel. V prípade potreby majetok upravte.

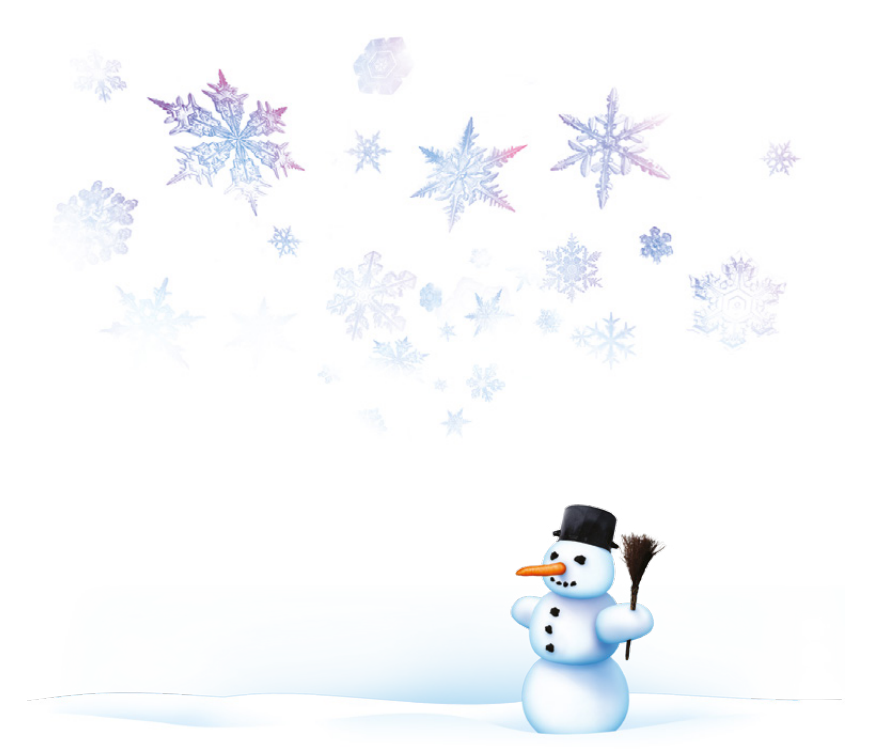

Ručný prevod majetku do novej odpisovej skupiny, príp. na zrýchlený spôsob odpisov, môžete vykonať buď priamo vo formulári v časti Nastavenie roka pomocou polí Odpisová skupina a Spôsob odpisov alebo na záložke Daňové odpisy v stĺpcoch Spôsob a Sk.

Časť **Nastavenie roka** využite v prípade, ak máte účtovnú jednotku už po účtovnej a údajovej uzávierke roka 2014 (2015h), tj. úpravu vykonáte v roku 2015 (2016h).

Záložku **Daňové odpisy** využite v prípade, ak ešte pracujete na prelome období 2015p (2016h). V tomto prípade je potrebné nastavenie vykonať pre všetky roky, tj. rok 2015 (2016h) a vyššie.

**upozornenie** Prevedený majetok skontrolujte a v prípade potreby doplňte ručnú korekciu na záložke **Daňové odpisy**. Korekciu POHODA prenáša automaticky iba v prípade, ak pri prevode majetku k prepočtu odpisov nedochádza.

vpozornenie V prípade, ak budete potrebovať v súvislosti s novými pravidlami pri už odpisovanom majetku upraviť i výšku účtovných odpisov, môžete využiť záložku Účtovné odpisy a úpravu vykonať prostredníctvom stĺpcov Plán a Životnosť.

v programe POHODA bolo doteraz možné leasingový majetok evidovať so spôsobom odpisov Individuálny mesačný. Nové pravidlá pre odpisovanie majetku platia od 01. 01. 2015 rovnako aj pre majetok obstaraný formou leasingu. Po novom je teda aj tento majetok potrebné odpisovať rovnomerne alebo zrýchlene.

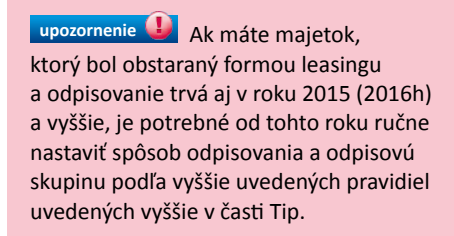

novinka 🔄 V agende Majetok pribudol na záložke Majetkové operácie nový povel Uzavrieť odpis.

Tento povel použijete iba výnimočne, napr. ak zadávate majetok so starším dátumom než je aktuálna účtovná jednotka a pri majetku

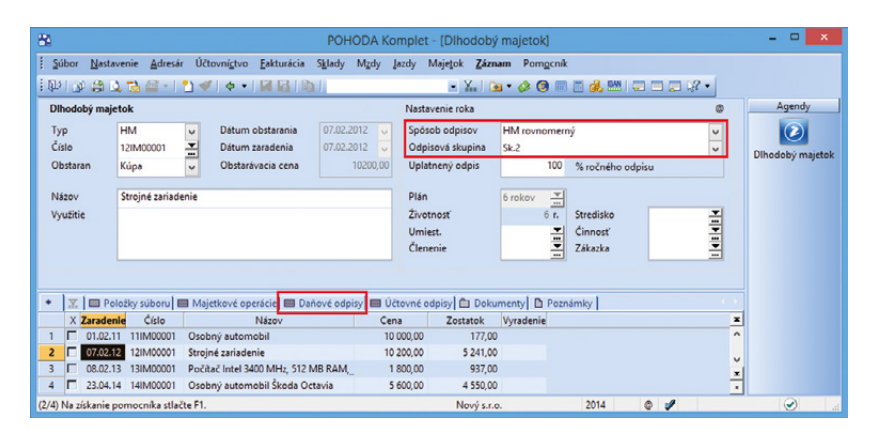

V prípade ručného prevodu majetku do novej odpisovej skupiny alebo na nový spôsob odpisov, môžete zmenu vykonať buď vo formulári v časti Nastavenie roka alebo priamo na záložke Daňové odpisy. Záleží v akom účtovnom období s Vašou účtovnou jednotkou pracujete.

| 84               |                              |                      |                        |                                   |                                    | POHO              | DA K                    | omplet - [Diho                                  | dobý majet  | ok]                                  |                                      |   | - 🗆 🗙            |
|------------------|------------------------------|----------------------|------------------------|-----------------------------------|------------------------------------|-------------------|-------------------------|-------------------------------------------------|-------------|--------------------------------------|--------------------------------------|---|------------------|
| 1 20<br>1 De     | bor <u>N</u> as <sup>i</sup> | tavenie 👔            | Adresár Ú<br>≅ •   🎦 • | čtovní <u>s</u> tvo               | Eakturácia<br>Dál 123 / N          | S <u>k</u> lady I | Mgdy                    | Jazdy Majetok<br>• ¥                            | Záznam Po   | omgenik<br>👩 📰 🛅 🚜 🛤                 |                                      |   |                  |
| Dih              | odobý ma                     | jetok                |                        |                                   |                                    |                   |                         | Nastavenie roka                                 | ,           |                                      |                                      | þ | Agendy           |
| Tyj<br>Čís<br>Ob | p<br>ilo<br>istaran          | HM<br>13IM00<br>Kúpa |                        | Dátum ol<br>Dátum za<br>Obstarávi | ostarania<br>iradenia<br>acia cena | 08.02.20          | 13 U<br>13 U<br>1800,00 | Spôsob odpiso<br>Odpisová skup<br>Uplatnený odp | ina Sk.1    | vnomerný<br>100 % ročného            | odpisu                               |   | Dihodobý majetok |
| Ná<br>Vyt        | zov<br>užitie                | Počítač              | č Intel 3400 P         | /Hz, 512 MB                       | RAM, 120 G                         | BHDD              |                         | Plán<br>Životnosť<br>Umiest.<br>Členenie        | 4 roky      | 4 r. Stredisko<br>Činnosť<br>Zákazka | T<br>T<br>T<br>T<br>T<br>T<br>T<br>T |   |                  |
| •                | X 🗖 P                        | oložky sú            | boru 🔳 M               | ajetkové oper                     | ácie 🔳 Da                          | nové odpis        | y 🔳 Ú                   | čtovné odpisy 💼                                 | Dokumenty   | Poznámky                             |                                      |   |                  |
|                  | Rok                          | Obdobie              | Plán                   | Životi                            | nosť Odpis                         | %/ Účtovr         | ný odpis                | : :                                             | Uplat.odpis | Zostatok                             |                                      | * |                  |
| 9                | uzatvore                     | 10/2013              | 4 roky                 |                                   | 4 2,08                             | 33                | 37,50                   | 0,00                                            | 37,5        | 50 1 462,50                          |                                      | ^ |                  |
| 10               | uzatvore                     | 11/2013              | 4 roky                 |                                   | 4 2,08                             | 33                | 37,50                   | 0,00                                            | 37,5        | 50 1 425,00                          |                                      |   |                  |
| 11               | uzatvore                     | 12/2013              | 4 roky                 |                                   | 4 2,08                             | 33                | 37,50                   | 0,00                                            | 37,5        | 50 1 387,50                          |                                      |   |                  |
| 12               |                              | 01/2014              | 4 roky                 |                                   | 4 2,08                             | 33                | 37,50                   | 0,00                                            | 37,5        | 50 1 350,00                          |                                      | ~ |                  |
| 13               |                              | 02/2014              | 4 roky                 |                                   | 4 2,08                             | 33                | 37,50                   | 0,00                                            | 37,5        | 50 1 312,50                          |                                      | × |                  |
| (3/4) 1          | Na získanie                  | pomocni              | ka stlačte F1          |                                   |                                    |                   |                         | Nov                                             | v s.r.o.    | 2014                                 | ۵ 🖌                                  |   |                  |

Záložku Účtovné odpisy využijete ak budete v súvislosti s novými pravidlami potrebovať upraviť aj plán a životnosť majetku.

| Súbor Nasta                                                                   | avenie Adre                                                                                                    | ár Účtov                                                                                                 | ní <u>c</u> tvo <u>F</u> a                                                                                      | kturácia                                    | Sklady Mgdy                                                                                                  | Jazdy Maje                                                             | tok Zázna                  | m Pomgenik           |                    |                   |      |       |               |
|-------------------------------------------------------------------------------|----------------------------------------------------------------------------------------------------|----------------------------------------------------------------------------------------------------|----------------------------------------------------------------------------------------------------|---------------------------------------------|----------------------------------------------------------------------------------------------------|------------------------------------------------------------------------|----------------------------|----------------------|--------------------|-------------------|------|-------|---------------|
| P & @                                                                         | 4 🔁 🖀 -                                                                                                    | 1 🛫 🛛                                                                                                    | ¢ - 1                                                                                                    | 18 I Pa                                     | 1                                                                                                    |                                                                        | · % 🛥                      | - 🤣 🕲 📼              | 🖻 魏 🔤              |                   | 12 - |       |               |
| Dlhodobý maj                                                                  | etok                                                                                                    |                                                                                                    |                                                                                                    |                                             |                                                                                                    | Nastavenie                                                             | e roka                     |                      |                    |                   | •    |       | Agendy        |
| Typ<br>Číslo                                                                  | HM<br>15IM00003                                                                                                   | ~                                                                                                    | Dátum obst<br>Dátum zara                                                                                        | tarania<br>denia                            | 21.01.2013                                                                                                   | <ul> <li>Spôsob or</li> <li>Odpisová</li> </ul>                        | dpisov<br>skupina          | HM zrýchlený<br>Sk.2 |                    |                   | > >  |       | Dlhodobý maje |
| Obstaran                                                                      | Кира                                                                                                    | ~                                                                                                    | Obstaravaci                                                                                                    | la cena                                     | 2100,0                                                                                                    | Opiatheny                                                              | oapis                      | 100                  | % ročného          | odpisu            |      |       |               |
| Názov                                                                         | Počítač DEL                                                                                                    | L 3400 MHz                                                                                               |                                                                                                    |                                             |                                                                                                    | Plán                                                                   |                            | 4 roky<br>4 r.       | Stredisko          |                   | -    |       |               |
| Využitie                                                                      |                                                                                                    |                                                                                                    |                                                                                                    |                                             |                                                                                                    | Umiest.<br>Členenie                                                    |                            | 1                    | Činnosť<br>Zákazka |                   |      |       |               |
| Využitie                                                                      | m Položi<br>Dátum                                                                                                 | cy súboru I<br>Oper                                                                                      | Majetko                                                                                                    | vé operácie<br>Predmet                      | Daňové o<br>Čiastka                                                                                          | dpisy 🔲 Účtov<br>Predkontácia                                          | né odpisy Stredisko        | Dokumenty<br>Činnost | Činnosť<br>Zákazka | nky  <br>Poznámka |      | ×     |               |
| Využitie       Izázna       Rok                                               | Dátum<br>21.01.13                                                                                                 | cy súboru I<br>Oper<br>Zaradenie                                                                         | Majetkov<br>ácia                                                                                                | vé operácie<br>Predmet                      | Daňové or<br>Čiastka<br>2 100,00                                                                             | dpisy III Účtov<br>Predkontácia                                        | mé odpisy  <br>Stredisko   | Dokumenty<br>Činnost | Činnosť<br>Zákazka | nky Poznámka      |      | - H < |               |
| Využitie       Využitie       Izázna       Rok       1       2                | m Položi<br>Dátum<br>21.01.13<br>31.12.13                                                                         | cy súboru I<br>Oper<br>Zaradenie<br>Daňový odp                                                           | ■ Majetko<br>ácia                                                                                               | vé operácie<br>Predmet                      | Daňové o<br>Čiastka<br>2 100,00<br>525,00                                                                    | dpisy 🔲 Účtov<br>Predkontácia                                          | mé odpisy  <br>Stredisko   | Dokumenty<br>Činnost | Ćinnosť<br>Zákazka | nky  <br>Poznámka |      | - H < |               |
| Využitie           Izázna           Rok           I           Z           3   | m E Položi<br>Dátum<br>21.01.13<br>31.12.13<br>31.12.13                                                           | cy súboru I<br>Oper<br>Zaradenie<br>Daňový odp<br>Rozdiel úč. i                                          | Majetko<br>ácia<br>iis<br>a daň. odpi                                                                           | vé operácie<br>Predmet                      | Dañové o<br>Čiastka<br>2 100,00<br>525,00<br>-481,20                                                         | Umiest.<br>Členenie<br>dpisy 🔲 Účtov<br>Predkontácia                   | mé odpisy  <br>Stredisko   | Dokumenty<br>Činnost | Činnosť<br>Zákazka | nky  <br>Poznámka |      | н <   |               |
| Využitie<br>K X 1 zázna<br>Rok<br>1<br>2<br>3<br>4                            | m Položi<br>Dátum<br>21.01.13<br>31.12.13<br>31.12.13<br>31.12.14                                                 | cy súboru I<br>Oper<br>Zaradenie<br>Daňový odp<br>Rozdiel úč. r<br>Daňový odp                            | Majetkov<br>ácia<br>is<br>a daň. odpi_<br>is                                                                    | vé operácie<br>Predmet                      | Ciastka<br>2 100,00<br>525,00<br>-481,20<br>788,00                                                           | dpisy Utłtow<br>Predkontacia                                           | mé odpisy  <br>Stredisko   | Dokumenty<br>Činnost | Činnosť<br>Zákazka | nky  <br>Poznámka |      | H ^   |               |
| Využitie<br>Kok<br>Rok<br>4<br>5                                              | m Položi<br>Dátum<br>21.01.13<br>31.12.13<br>31.12.14<br>31.12.14<br>31.12.14                                     | cy súboru I<br>Oper<br>Zaradenie<br>Daňový odp<br>Rozdiel úč. (<br>Daňový odp<br>Rozdiel úč. (           | Majetkov<br>ácia<br>iis<br>a daň. odpi<br>is                                                                    | vé operácie<br>Predmet                      | Ciastka<br>2 100,00<br>525,00<br>-481,20<br>788,00<br>-744,20                                                | dpisy Uteton                                                           | mé odpisy   1<br>Stredisko | Dokumenty<br>Činnost | Cinnosť<br>Zákazka | nky  <br>Poznámka |      | н <   |               |
| Využitie<br>K X 1 zázna<br>Rok<br>1<br>2<br>3<br>4<br>5<br>6                  | m Položi<br>Dátum<br>21.01.13<br>31.12.13<br>31.12.13<br>31.12.14<br>31.12.14<br>31.12.14<br>31.12.14             | cy súboru I<br>Oper<br>Zaradenie<br>Daňový odp<br>Rozdiel úč. i<br>Daňový odp                            | Majetkov<br>ácia<br>is<br>a daň. odpi<br>is<br>citrarotal<br>Otvoriť zaú                                        | vé operácie<br>Predmet                      | E Danové o<br>Čiastka<br>2 100,00<br>525,00<br>-481,20<br>788,00<br>-744,20<br>315,00                        | Umiest.<br>Členenie<br>dpisy III Účtov<br>Predkontácia                 | mé odpisy  <br>Stredisko   | Dokumenty<br>Cinnost | Cinnosť<br>Zákazka | nky  <br>Poznámka |      | н <   |               |
| Využitie     X 1 zázna     Rok     Rok     2     3     4     5     6     7    | Polozi<br>Dátum<br>21.01.13<br>31.12.13<br>31.12.14<br>31.12.14<br>31.12.15<br>31.12.15                           | oy súboru I<br>Oper<br>Zaradenie<br>Daňový odp<br>Rozdiel úč. i<br>Daňový odp<br>Rozdiel úč. i<br>Daňo   | Majetko<br>ácia<br>is<br>a daň. odpi<br>is<br>otvoriť zaú<br>Uzavrieť od<br>Uzavrieť od                         | vé operácie<br>Predmet<br>ičtovanie<br>Ipis | E Dañové o<br>Čiestka<br>2 100,00<br>525,00<br>-481,20<br>788,00<br>-744,20<br>315,00<br>-271,20             | 2/vernost<br>Umiest.<br>Členenie<br>Predkontacia                       | mé odpisy  <br>Stredisko   | Dokumenty<br>Cinnost | Cinnosť<br>Zákazka | nky  <br>Poznámka |      | × × < |               |
| Využitie<br>■ <u>X</u> 1 zázna<br>Rok<br>1<br>2<br>3<br>4<br>5<br>6<br>7<br>* | m Poloti<br>Dátum<br>21.01.13<br>31.12.13<br>31.12.13<br>31.12.14<br>31.12.14<br>31.12.14<br>31.12.15<br>31.12.15 | oy súboru I<br>Oper<br>Zaradenie<br>Daňový odp<br>Rozdiel úč. (<br>Daňový odp<br>Zozdi<br>Daňor<br>Rozdi | Majetko<br>ácia<br>is<br>a dañ. odpi<br>is<br>otrocrite<br>Otvorit <sup>*</sup> zaŭ<br>Uzavriet <sup>*</sup> od | vé operácie<br>Predmet<br>ičtovanie<br>ipis | IIII Dañové or<br>Čiastka<br>2 100,00<br>525,00<br>-481,20<br>788,00<br>-744,20<br>315,00<br>-271,20<br>0,00 | 2/Votinost<br>Umiest.<br>Členenie<br>dpisy] IIII Účtov<br>Predkontácia | mé odpisy  <br>Stredisko   | Dokumenty<br>Cinnost | Cinnosť<br>Zákazka | nky Poznémka      |      | H <   |               |

Povel využijete pri spätnom zadávaní majetku do programu POHODA.

potrebujete zmeniť odpisovú skupinu a spôsob odpisovania.

Napríklad potrebujete zadať majetok s dátumom roku 2013. Vo formulári uvediete príslušnú odpisovú skupinu pre daný rok (odp. sk. 1) a vyberiete spôsob odpisov (zrýchlený). POHODA Vás na to upozorní a vo formulári i na záložke Daňové odpisy automaticky nastaví pre aktuálne obdobie (a vyššie) odpisovú skupinu 2, ktorá je v súčasnosti platná pre zrýchlené odpisovanie. Po uložení majetku na záložke Majetkové operácie vyvoláte nový povel a uzavriete odpisy k dátumu 31. 12. 2014. Až potom môžete na záložke Daňové odpisy pri odpisoch aktuálneho účtovného obdobia (a vyššie) nastaviť nový spôsob odpisov a odpisovú skupinu. Následne dôjde k výpočtu nových odpisov, pričom k prepočtu odpisov už uzatvorených období v programe nedôjde.

#### ako? 😯 Nový povel vyvoláte

prostredníctvom pravého tlačidla myši na záložke **Majetkové operácie**. V dialógovom okne **Uzatvorenie odpisov** zadajte posledný deň účtovného obdobia, do ktorého sa vykoná uzatvorenie všetkých majetkových operácií. Takto uzatvorené roky už nebude možné spätne odomknúť.

## FAKTURÁCIA A SKLADY

**novinka** POHODA Vám opäť šetrí čas. Tentoraz novým povelom, vďaka ktorému budete môcť vytvoriť dopyt priamo z prijatej objednávky. Novinku oceníte napríklad v situácii, keď budete mať v prijatej objednávke uvedený tovar, ktorého dostupnosť musíte najprv overiť u svojho dodávateľa.

ako? Dopyt vytvoríte povelom Záznam/ Prenos ->/Prijaté objednávky ->.

novinka 😨 Že Vás POHODA upozorní na to, keď vydávate zásobu, ktorej predajná cena je nižšia než nákupná alebo vážená nákupná cena, určite rozpisovať nemusíme. Od jesennej verzie programu POHODA môžete vybraným užívateľom tento výdaj zakázať a teraz po novom sme doplnili v rámci daného upozornenia rozširujúce informácie ohľadom cien.

#### HOMEBANKING

**novinka** Pri načítaní výpisov do agendy Banka pomocou povelu Záznam/Načítanie výpisov... sa rešpektujú nastavené práva pre túto agendu a pri nastavení práv na konkrétne účtovné jednotky v rade POHODA E1 i práva na konkrétne bankové účty.

#### Uzatvorenie odpisov

Zadajte posledný deň účtovného obdobia, do ktorého sa vykoná uzatvorenie všetkých majetkových operácií. Túto funkciu využijete len v prípade, ak zadávate majetok so starším dátumom než je obdobie aktúalnej účtovnej jednotky. POZOR: Uzatvorený rok nebude možné spätne odomknúť.

Dátum 31.12.2014

Pokračovat?

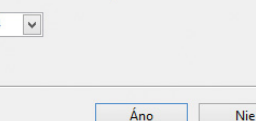

Použitím povelu Uzavrieť odpis sa pre staré roky nastaví odpisová skupina a spôsob odpisov podľa v tom čase platnej legislatívy. Dialógové okno pre zadanie posledného dňa, ku ktorému dôjde k uzatvoreniu majetkových operácií, Vás zároveň upozorňuje, že uzatvorené roky už nebude možné znova odomknúť.

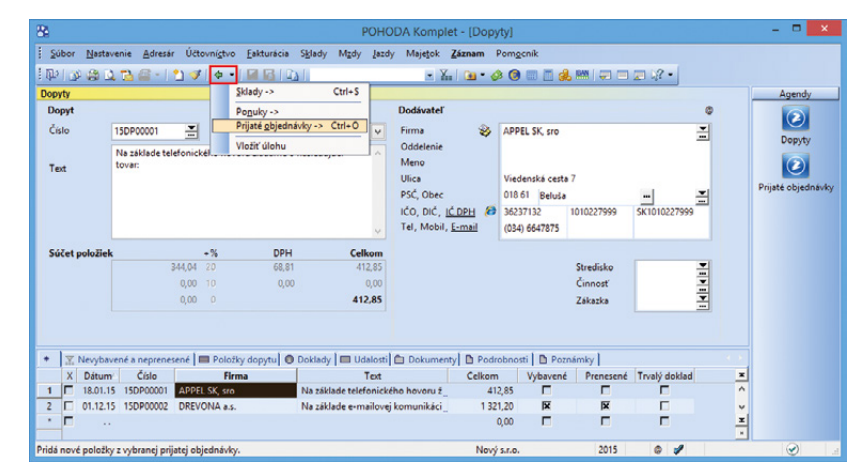

Program POHODA Vám prináša ďalší užitočný povel, ktorým je prenos prijatej objednávky do dopytu.

|         |                                                    | POHODA                                                    | × |
|---------|----------------------------------------------------|-----------------------------------------------------------|---|
|         | Predajná cena zásoby je<br>nemáte príslušné oprávn | menšia než nákupná cena. Pre výdaj v tejto cene<br>ienie. |   |
|         | KR20a:Skrinka rohová                               |                                                           |   |
|         | Predajná cena                                      | 41,00 bez DPH                                             |   |
|         | Nákupná cena                                       | 42,00 bez DPH                                             |   |
| Uvedené | ceny vychádzajú z jednotko                         | ovej ceny zásoby.                                         |   |
|         |                                                    | OK                                                        |   |
|         |                                                    |                                                           |   |

Nechcete, aby niektorí užívatelia mohli predávať pod nákupnú alebo váženú nákupnú cenu? Potom Vás určite bude zaujímať upozornenie s rozširujúcou informáciou ohľadom predajných a nákupných cien zásob.

#### XML

novinka 🔄 XML export agendy Adresár bol rozšírený o prenos parametrov Obrat a Obrat2.

novinka Ak budete chcieť importovať príjemku alebo výdajku, ktorá obsahuje zásobu s výrobným číslom a množstvom väčším než hodnota 1, na danom doklade sa správne vypočíta čiastka a DPH.

novinka SML export vydaných faktúr bol rozšírený o parameter Telefón na dodacej adrese.

novinka XML import a export dokladov sme doplnili tiež o režim MOSS, ktorý sa týka nasledujúcich agend: Pokladňa (iba príjem), Ponuky, Prijaté objednávky, Výdajky, Vydané faktúry, Vydané zálohové faktúry, Ostatné pohľadávky a Interné doklady.

## OSTATNÉ

novinka Otvorenie záznamu s odoslaným e-mailom je teraz v programe POHODA zase o niečo rýchlejšie. Teraz ho totiž môžete otvoriť priamo z konkrétneho dokladu.

Ako je už v programe POHODA zažitou praxou, ak odošlete e-mail, dôjde k vytvoreniu záznamu v agende **Udalosti**. Ak sa budete chcieť na e-mail kedykoľvek pozrieť, nemusíte už do agendy s udalosťami vôbec vstupovať, ale otvoríte ho priamo z konkrétneho záznamu.

**ako?** Z dokladu (záznamu) sa môžete prepnúť do agendy **Odoslané e-maily** povelom **Otvoriť e-mail**, ktorý nájdete v miestnej ponuke záložky **Udalosti**.

novinka V programe POHODA boli aktualizované číselníky Doplnkové merné jednotky, Druh obchodu a Dodacie podmienky, ktoré sa používajú pri vytváraní výkazov pre Intrastat, tj. Hlásenia o prijatí resp. odoslaní tovaru.

novinka Ak teraz upravíte východiskové nastavenie tlačovej zostavy, uchová sa zmena i pri ďalšom spustení programu POHODA.

Predtým to fungovalo tak, že keď ste si pri tlači zostavy zaškrtli v dialógovom okne **Tlač** nejakú voľbu, napríklad aby sa na vydanej zálohovej faktúre tlačil aj rozpis DPH (voľba Vrátane uvedenia DPH), zostalo toto nastavenie platné len do tej chvíle, kým ste program POHODA zavreli. Pri ďalšom otvorení programu už bola tlačová zostava pripravená zase vo svojom východiskovom nastavení.

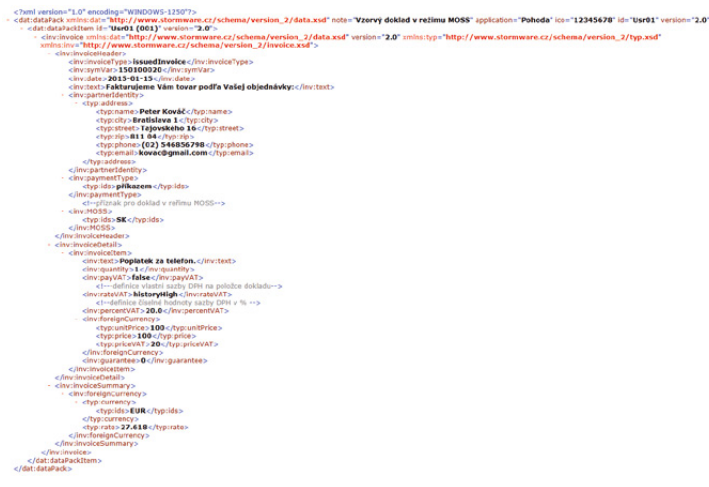

XML import a export dokladov sme doplnili tiež o režim MOSS.

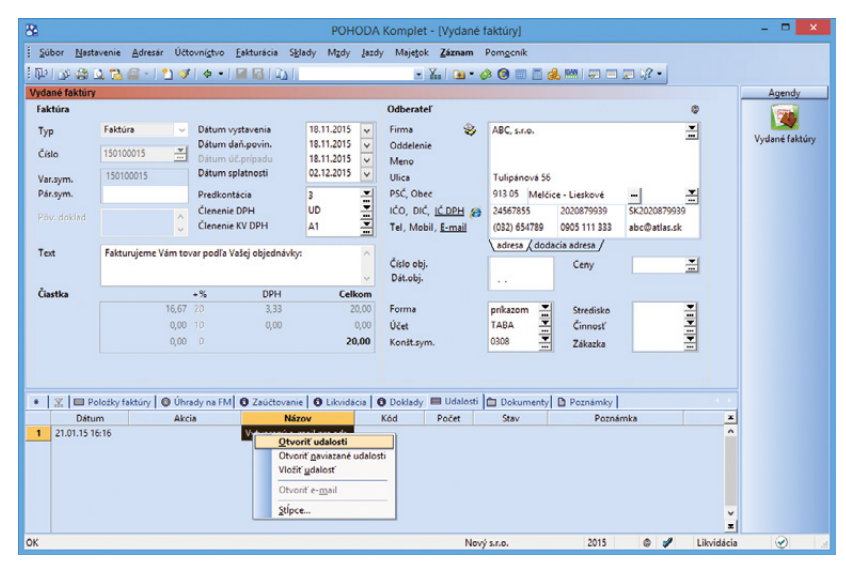

Teraz môžete v programe POHODA otvoriť záznam s odoslaným e-mailom priamo z konkrétneho dokladu.

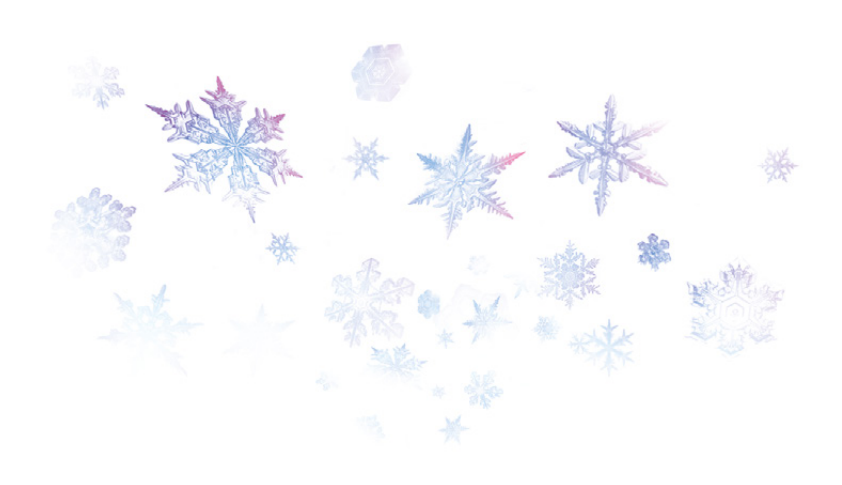

Výnimkou sú polia obsahujúce dátum, ktoré budú vždy vo východiskovom nastavení. Napríklad v poli **Dátum tlače** alebo **Zostaviť k dátumu** sa zobrazí zakaždým aktuálny dátum. Nastavenie sa ukladá pre každého užívateľa systému Windows.

#### novinka POHODA prináša novú klávesovú skratku pre rýchle rozbalenie ponuky jednotlivých povelov v rámci ikony Prenos A - na štandardnej lište.

ako? Skratku CTRL+ALT+P bude možné použiť, akonáhle obnovíte klávesové skratky. Na štandardnej lište kliknite pravým tlačidlom myši a zvoľte povel Upraviť... Zobrazí sa dialógové okno Vlastné nastavenie, v ktorom na záložke Klávesnica zvolíte tlačidlo Obnoviť.

novinka Pre prenos údajov medzi programom POHODA a všeobecným internetovým obchodom môžete použiť kompresný formát GZIP, ktorý redukuje veľkosť prenesených údajov.

Aby program POHODA odoslal údaje na internetový obchod vo formáte GZIP, je potrebné pri všeobecnom internetovom obchode v agende **Nastavenie/Internetové obchody/Nastavenie internetových obchodov** na záložke **Nastavenie** zaškrtnúť voľbu **Komprimovať odoslané údaje**. V opačnom prípade budú údaje odoslané nekomprimované.

Pre príjem údajov z internetového obchodu do programu POHODA je podpora formátu GZIP zapnutá vždy. novinka Popularitu elektronických platieb pomocou QR kódov ste mnohí určite už zaznamenali. POHODA teraz prichádza s vytváraním QR platieb vo formáte PAY by square, ktorý podporuje väčšina slovenských bánk vo svojich mobilných aplikáciách.

Vďaka QR platbám môžete poskytovať platobné údaje svojim odberateľom a zrýchliť tak úhradu. Pri úhradách Vami vystavených faktúr odpadá odberateľom nutnosť prepisovať číslo účtu, variabilný symbol a ďalšie údaje. Stačí mať v smartfóne alebo tablete nainštalovanú aplikáciu banky. QR kód platby na faktúre sa vyfotí smartfónom, resp. tabletom, a platobný príkaz sa do bankovej aplikácie vyplní automaticky. Vytvorený platobný príkaz stačí skontrolovať, potvrdiť a odoslať do banky. Viac informácií o štandarde QR platieb PAY by square nájdete na stránkach http://www.bysquare.com/sk alebo http://www.sbaonline.sk.

ako? V programe POHODA je QR kód platby PAY by square doplnený do niektorých tlačových zostáv, ktoré vystavujete svojim odberateľom v agendách **Vydané faktúry**, **Vydané zálohové faktúry** a **Ostatné pohľadávky**. Nájdete ho teda napríklad vo vydanej alebo vydanej zálohovej faktúre.

ako? Va daných tlačových zostavách sa QR kód platby zobrazí automaticky iba v prípade, ak v agende Globálne nastavenie/Doklady máte zaškrtnutú možnosť Povoliť zobrazenie QR platby na zostavách, čiastka na doklade k likvidácii je väčšia ako nula, pri bankovom účte v agende Banka máte vyplnené pole IBAN a ako forma úhrady na doklade je nastavená forma Príkazom.

#### novinka môžete v agende Zásoby zväčšiť pripravený formulár pre rozvrhnutie voliteľných parametrov.

**ako?** Formulár zväčšíte roztiahnutím dialógového okna Úprava formulára pre pridávanie parametrov. Toto dialógové okno otvoríte voľbou Úprava formulára z miestnej ponuky vyvolanej cez pravé tlačidlo myši na záložke Parametre.

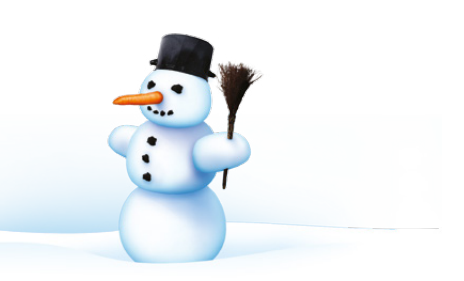

# INŠTALÁCIA VERZIE JANUÁR 2015

Novú verziu programu POHODA odporúčame nainštalovať do rovnakého adresára, v akom máte nainštalovanú jeho predchádzajúcu verziu. Použite buď inštaláciu stiahnutú zo Zákazníckeho centra, alebo inštaláciu z CD.

Ak budete potrebovať pomôcť s inštaláciou novej verzie programu POHODA, neváhajte kontaktovať našu zákaznícku podporu:

#### tel.: +421 2 59 429 959 e-mail: hotline@stormware.sk

V priebehu inštalácie budete vyzvaní k vyplneniu inštalačného čísla pre rok 2015. Ak ste program zakúpili v posledných 4 mesiacoch minulého roka, malo by byť toto číslo predvyplnené. V ostatných prípadoch je potrebné ho vyplniť ručne.

#### Inštalačné číslo nájdete:

- na potvrdení o licencii a zákazníckej podpore, ktoré bolo priložené k daňovému dokladu o kúpe licencie k programu POHODA 2015, resp. o kúpe súboru služieb SERVIS 2015 k tomuto programu,
- vo svojom profile v Zákazníckom centre na www.stormware.sk/zc v sekcii Licencie.

Ak vlastníte prídavné sieťové a nesieťové licencie, doplnky či rozšírenia, nájdete na odkazovaných miestach i čísla k týmto licenciám.

Pri akýchkoľvek pochybnostiach o platnosti inštalačného čísla/čísel kontaktujte naše obchodné oddelenie (tel.: **+421 2 59 429 911**, e-mail: **expedicia@stormware.sk**).

# Nečakajte na inštalačné CD. Využívajte rýchlu elektronickú distribúciu

Máte účtovný program POHODA a nechávate si nové verzie posielať na inštalačnom CD? Mali by ste záujem o automatické aktualizácie programu cez internet a neviete, ako a kde si to nastaviť? Všetky potrebné informácie sú umiestnené v našom Zákazníckom centre (www.stormware.sk/zc). V sekcii Údaje firmy/Zasielanie CD si môžete zvoliť, resp. zmeniť požadovaný variant získavania nových verzií programu POHODA.

Ak ste našimi novými zákazníkmi a ešte ste si v Zákazníckom centre tieto voľby sami neupravovali, máte ako východiskovú nastavenú **aktualizáciu cez internet**. Pri tejto voľbe máte dve možnosti sťahovania nových verzií a jednotlivých updatov. Buď necháte svoj program POHODA, aby si ich stiahol sám pomocou tzv. automatických aktualizácií (nastavenie sa vykonáva priamo v programe), alebo vždy po vydaní novej verzie či updatu navštívite naše Zákaznícke centrum a zo svojho profilu si stiahnete inštaláciu sami.

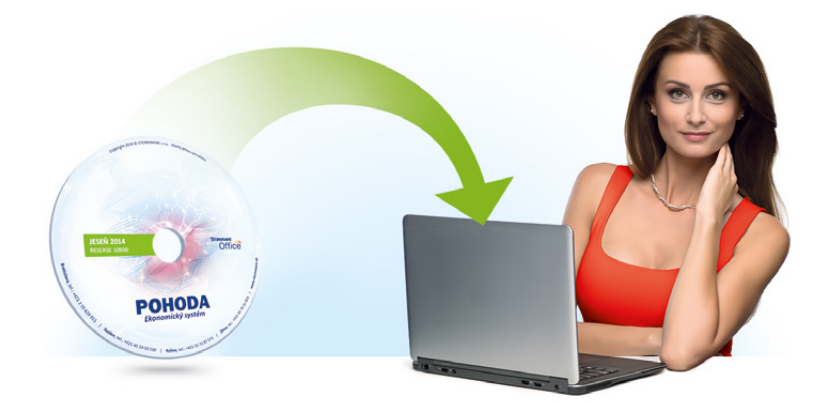

Ak zvolíte túto praktickú, pohodlnú, a predovšetkým rýchlejšiu cestu, nebudeme Vám posielať žiadne inštalačné CD poštou.

V prípade, že si i naďalej želáte zasielať nové CD našich programov poštou, upozorňujeme Vás na to, že samotné lisovanie cédečiek a ich následná distribúcia zaberie oveľa viac času a Vy teda budete musieť na novú verziu programu POHODA čakať omnoho dlhšie.

# Nová energia pre vašu firmu

Svet sa vyvíja a POHODA s ním. Prišiel čas predbehnúť konkurenciu, tak nezostávajte pozadu. Zvýšte bezpečnosť svojich údajov vďaka ekonomickému systému POHODA SQL alebo využite ešte širšie možnosti informačného systému POHODA E1.

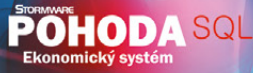

POHODA Ekonomický systém

(0)DAE

# Na čo nezabudnúť pri príprave účtovnej a údajovej uzávierky v programe POHODA

e www.stormware.sk/**faq** 💿 🖳 www.stormware.sk/**videonavody** 

Pre úspešné zvládnutie účtovnej uzávierky sme pre Vás pripravili niekoľko tipov a odporúčaní, ktoré Vám uľahčia jej spracovanie. Ak budete potrebovať podrobnejšie informácie, nájdete ich v pomocníkovi svojho programu POHODA a na <u>www.stormware.sk/faq</u>. Máme pre Vás tiež pripravené videonávody na <u>www.stormware.sk/videonavody</u>. V prípade potreby sa môžete obrátiť i na náš tím zákazníckej podpory.

# ÚČTOVNÁ UZÁVIERKA

Pred vykonaním účtovnej uzávierky je vhodné **overiť úplnosť účtovníctva**. Všetky účtovné zápisy by mali byť dokončené, tzn. mať priradenú predkontáciu. Pri kontrole sa zamerajte na nasledujúce oblasti:

TIP

- záznamy s predkontáciou Bez, Neviem a vlastnou predkontáciou Bez, vrátane väzieb na zdrojové doklady,
- > počiatočné stavy na súvahových účtoch,
- podvojnosť zápisov,
- > zostatky na bankových účtoch a v pokladniach,
- obstaranie zásob pri účtovaní skladov spôsobom A a zaúčtovanie odchýlky spôsobenej zaokrúhľovacími rozdielmi pri účtovaní skladov spôsobom A,
- nulový zostatok pri niektorých účtoch (111, 131, 395, 399 a 431),
- súvahu a výsledovku, riadky výkazov a zostatky jednotlivých účtov,
- porovnanie zostatkov účtov 311 a 321 s knihou pohľadávok a záväzkov.

Tieto kontroly by ste mali urobiť preto, aby Vaše účtovníctvo bolo správne pripravené pre uzatvorenie účtov a zostavenie uzávierkových účtov 702 (konečný účet súvahový) a 710 (účet ziskov a strát).

Okrem tejto všeobecnej kontroly konzistentnosti účtovníctva venujte svoju pozornosť tiež ďalším oblastiam, aby ste mali uzatvorené svoje evidencie vecne správne a pripravené správne podklady pre splnenie daňových a iných povinností:

- 1. Vykonajte uzávierku kurzových rozdielov neuhradených pohľadávok v cudzích menách kurzom k 31. decembru 2014.
- 2. Ak máte valutovú pokladňu alebo devízový účet, prepočítajte ich konečný stav kurzom ECB k 31. decembru 2014.
- 3. Skontrolujte časové rozlíšenie dokladov účtovaných alebo hradených na prelome období.
- 4. Ak ste počas roka vykonávali krátenie odpočtu dane podľa zákona o DPH, doúčtujte vysporiadací koeficient.
- Vykonajte ročné zúčtovanie preddavkov na daň z príjmov zamestnancom, ktorí si o ročné zúčtovanie požiadajú a vygenerujte pre zamestnancov ELDP.
- 6. Zostavte inventúru a zaúčtujte ju.
- 7. Preúčtujte nevyfakturované dodávky a materiál na ceste.
- 8. Pri skladoch účtovaných spôsobom A zaúčtujte odchýlku metódy váženej nákupnej ceny.

- 9. Pri skladoch účtovaných spôsobom B zaúčtujte konečný stav zásob zistený pri inventarizácii.
- Zaúčtujte splatnú daň z príjmov z bežnej činnosti a z mimoriadnej činnosti.

Akonáhle vykonáte všetky potrebné kontroly a s nimi súvisiace účtovné operácie, môžete spraviť účtovnú uzávierku. V programe POHODA ju zahájite povelom **Účtovníctvo/Uzávierka/Účtovná** uzávierka...

## PRÍPRAVA JEDNODUCHÉHO ÚČTOVNÍCTVA NA ÚDAJOVÚ UZÁVIERKU

Podklady pre daň z príjmov nájdete v agende Účtovníctvo/Daň z príjmov.

Ak používate cudzie meny, skontrolujte nastavenie používania denného alebo pevného kurzu a zadanie kurzu k 31. decembru 2014. Ďalej pokračujte v krokoch 1-7 spomínaných pri bode o účtovnej uzávierke a prepočítajte váženú nákupnú cenu.

## ÚDAJOVÁ UZÁVIERKA (PRE PODVOJNÉ I JEDNODUCHÉ ÚČTOVNÍCTVO)

Údajová uzávierka **oddelí údaje jednotlivých účtovných období** do samostatných súborov a do nového roka prevedie len údaje potrebné pre prácu v novom roku. Oddelenie údajov tiež zabráni prípadným zásahom v údajoch, ktorých zmena by mohla mať vplyv napríklad na daňovú povinnosť.

Údajová uzávierka sa vzťahuje k vedeniu jednoduchého i podvojného účtovníctva. Skôr ako sa do nej pustíte, odporúčame Vám vykonať správu databázy a jej zálohovanie. Potom môžete údajovú uzávierku spustiť pomocou povelu **Účtovníctvo/** Uzávierka/Údajová uzávierka...

Údajová uzávierka **je nevratná operácia**, preto buďte pri jej realizácii opatrní. Zvláštnu pozornosť venujte údajovej uzávierke najmä, ak používate pobočkové spracovanie údajov.

# Ji A hlava

# Medzinárodný festival dokumentárnych filmov

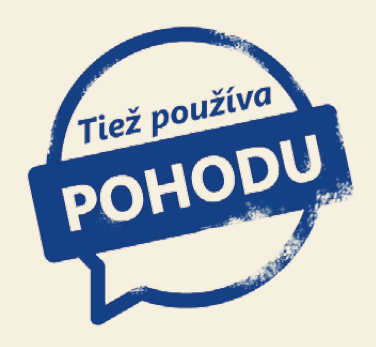

Každý rok v mesiaci október sú chodníky v uliciach Jihlavy označené bielou kriedovou linkou, ktorá vedie k jedinému cieľu, k filmu. Konkrétne k miestu premietania dokumentárnych filmov. Atmosféra autorských prác, ktoré každoročne môžeme obdivovať a ktoré ponúkajú divákovi viac či menej závažné témy na zamyslenie, Vás absolútne pohltí. Áno, reč je o Medzinárodnom festivale dokumentárnych filmov v Jihlave.

Nahliadanie na svet z mnohých perspektív, premýšľanie a debatovanie o filme, ale i trocha alternatívneho zmýšľania a uvažovania. Takto by sa dal charakterizovať Medzinárodný festival dokumentárnych filmov (MFDF), ktorý je v podstate najväčšou udalosťou svojho druhu v strednej a východnej Európe. Že ste v Jihlave ešte neboli?

Pri prvopočiatku vzniku festivalu stála skupinka študentov jihlavského gymnázia. Nikto z nich by v tej dobe určite nepovedal, čo všetko v budúcnosti dokážu a čo nielen Jihlave prinesú. Každoročne toto mesto v srdci republiky vďaka festivalu navštevujú i významní domáci a zahraniční hostia, ktorí sa rovnako ako ostatní návštevníci MFDF kochajú každou minútou filmu. Dokumenty sa totiž vnímajú ako výsostné umelecké diela a podľa toho sa k nim tiež pristupuje. Vrcholom festivalu je potom slávnostné zakončenie, na ktorom sa vyhlasujú i víťazi jednotlivých súťažných sekcií: Opus bonum, Mezi moři, Česká radost, První světla, Fascinace a Krátká radost.

# Festivalom to však nekončí

Už je skoro pravidlom, že každý ročník festivalu ešte doznieva v tak povediac Ozvěnách Ji.hlavy. Ten posledný tak ponúkol svoje najlepšie snímky divákom napr. v Prahe či Brne, ale i tým zahraničným v Bruseli alebo Kyjeve. Premietanie, rovnako ako celý festival, prebieha zároveň so sprievodnými akciami, a tak napríklad práve v Kyjeve mohli diváci navštíviť fotografickú výstavu Listopad '89, zachytávajúcu emócie revolučných i porevolučných dní očami popredných českých fotografov.

# Centrum dokumentárneho filmu

V súčasnej dobe najaktuálnejšou informáciou z festivalového diania je novo otvorené Centrum dokumentárního filmu, ktoré od decembra 2014 naplno spustilo svoju prevádzku. Tešiť sa tak môžete na mnoho prednášok, seminárov, projekcií a workshopov. Vítaní sú všetci, ktorí premýšľajú o filme a predovšetkým myslia filmom.

Jihlavský spolek amatérských filmařů/JSAF

Jana Masaryka 16, 586 01 Jihlava

www.dokument-festival.cz

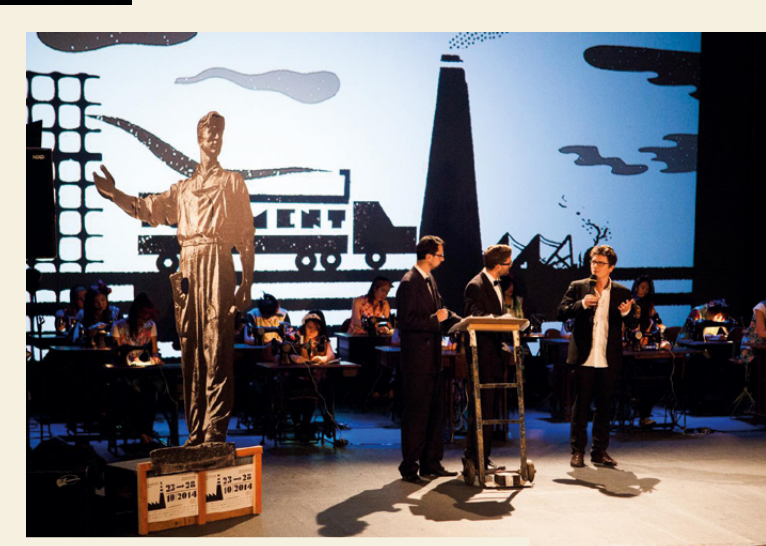

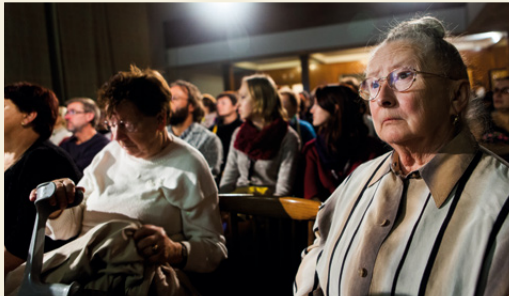

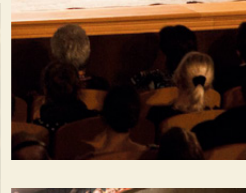

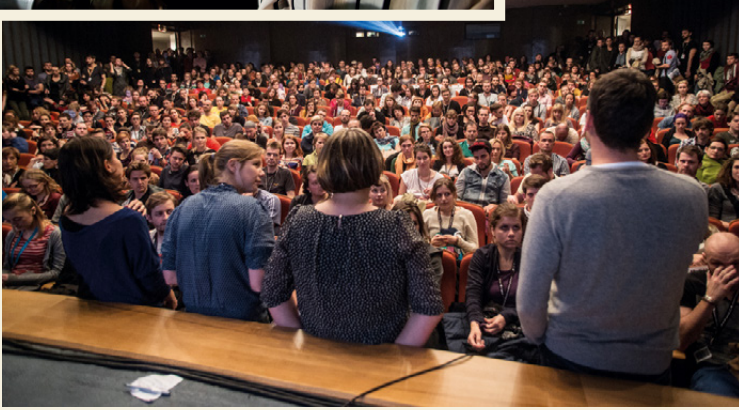

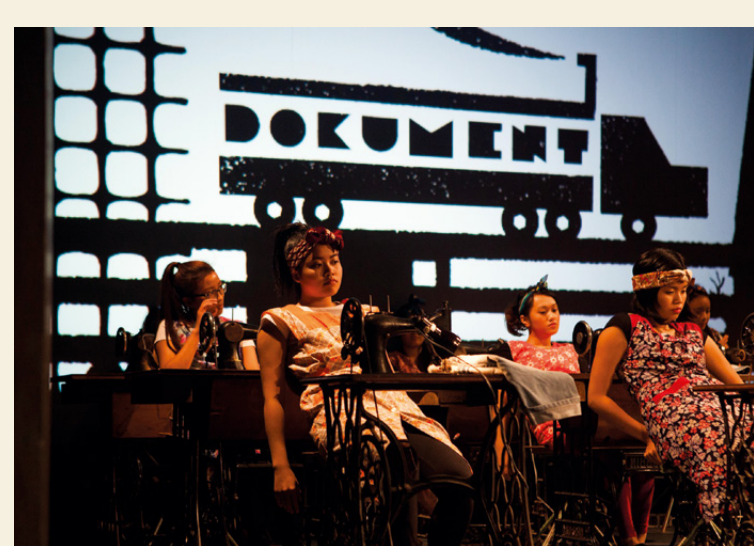

# Microsoft Partner

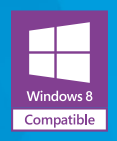

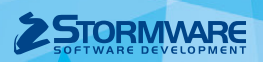

BRATISLAVA, Matúšova 48, tel.: +421 2 59 429 911, e-mail: info@stormware.sk | ZVOLEN, Stráž 223, tel.: +421 45 54 02 530, e-mail: zvolen@stormware.sk KOŠICE, Pekná 2, tel.: +421 55 72 87 571, e-mail: kosice@stormware.sk | ŽILINA – konzultačná kancelária, Závodská cesta 2945/38, tel.: +421 41 76 31 503, e-mail: zilina@stormware.sk

www.pohoda.sk